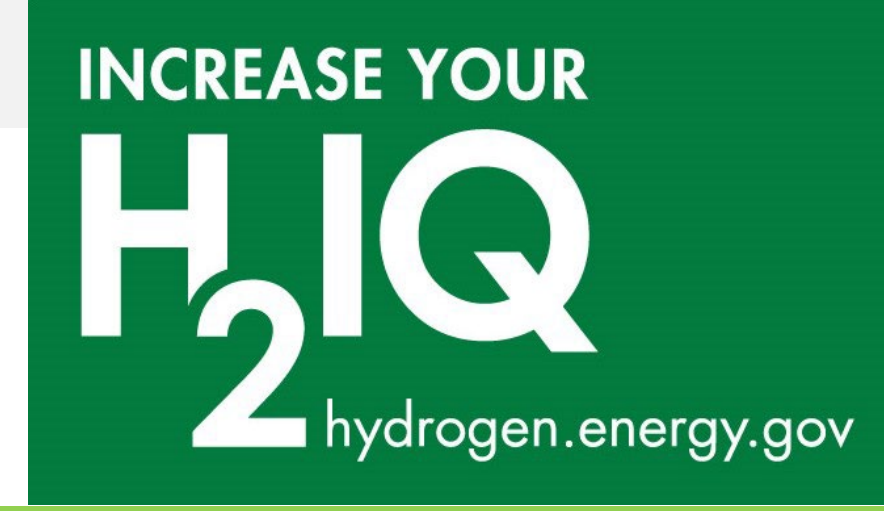

# The #H2IQ Hour

**Today's Topic:** Demonstrations of *H2A-Lite* and *H2FAST* Models

This presentation is part of the monthly H2IQ hour to highlight hydrogen and fuel cell research, development, and demonstration (RD&D) activities including projects funded by U.S. Department of Energy's Hydrogen and Fuel Cell Technologies Office (HFTO) within the Office of Energy Efficiency and Renewable Energy (EERE).

# This webinar is being recorded and will be available on the <u>H2IQ webinar archives</u>.

#### **Technical Issues:**

- If you experience technical issues, please check your audio settings under the "Audio" tab.
- If you continue experiencing issues, direct message the host, Cassie Osvatics

#### **Questions?**

There will be a Q&A session at the end of the presentation.
To submit a question, please type it into the Q&A box on the right-hand side of your screen next to the chat box/Chat

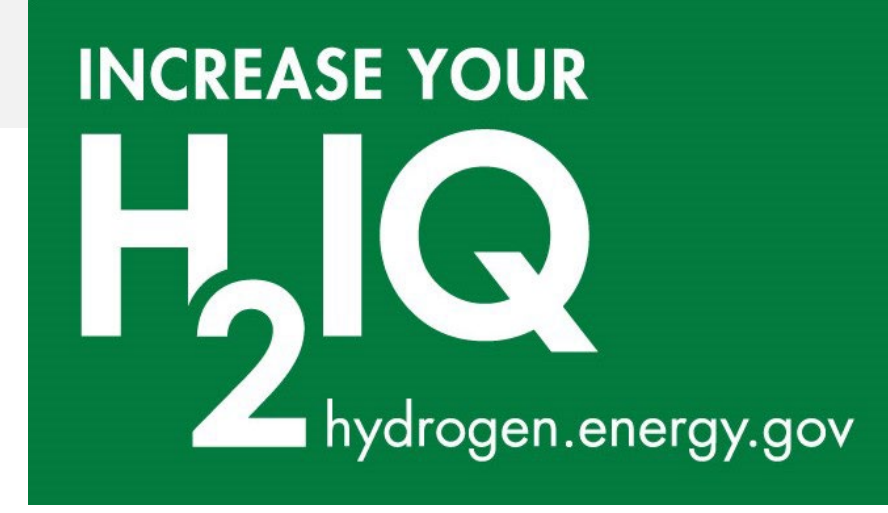

# The #H2IQ Hour Q&A

# Please type your questions into the **Q&A Box**

All (0)

✓ Q&A

Select a question and then type your answer here, There's a 256-character limit.

Send

Send Privately...

Х

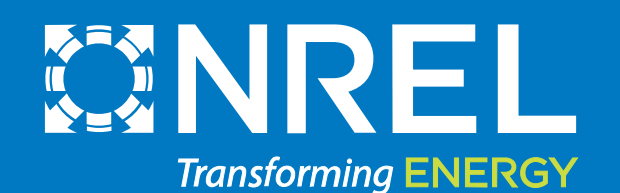

## H2A-Lite & H2FAST Model Summary and Demonstration

1 1 4 H 1 4 H 3 5

Michael (Misho) Penev NREL November 3, 2022

## Webinar Outline

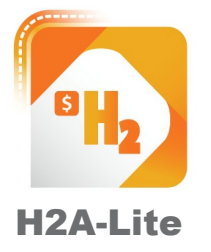

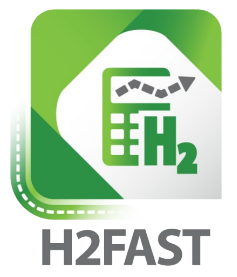

Model purpose & framework

Layout & walkthrough Model demonstration Model purpose & framework Layout & walkthrough Model demonstration

## H2A-Lite Model Purpose

Provide high level articulation of hydrogen production technologies with focus on convenience and high impact parameters.

#### How:

- reduce inputs to key standard parameters
- pre-populated technologies calibrated from H2A
- one-place for multiple technologies
- results rich and visual articulation
- rigorous financial and incentive analysis
- fast model operation
- includes embedded sensitivity and risk analysis
- simple embedded walkthrough + documentation

#### Target audience:

- business professionals / investors
- policy makers
- newer hydrogen analysts
- large scale modelling (e.g. SERA, ReEDS, NEMS)

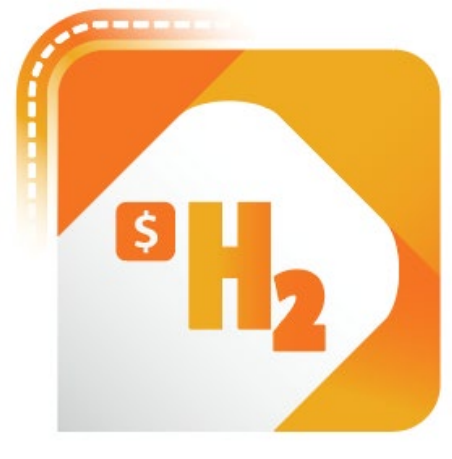

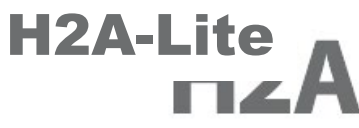

## H2A-Lite Model Framework

Based on Hydrogen Financial Analysis Scenario Tool (H2-FAST)

- Uses Generally Accepted Accounting Principles (GAAP) financial analysis
- Also compatible with International Financial Reporting Standards (IFRS)
- Articulates standard financial reports for duration of analysis
  - Income statements
  - Cash flow statements
  - Balance sheets

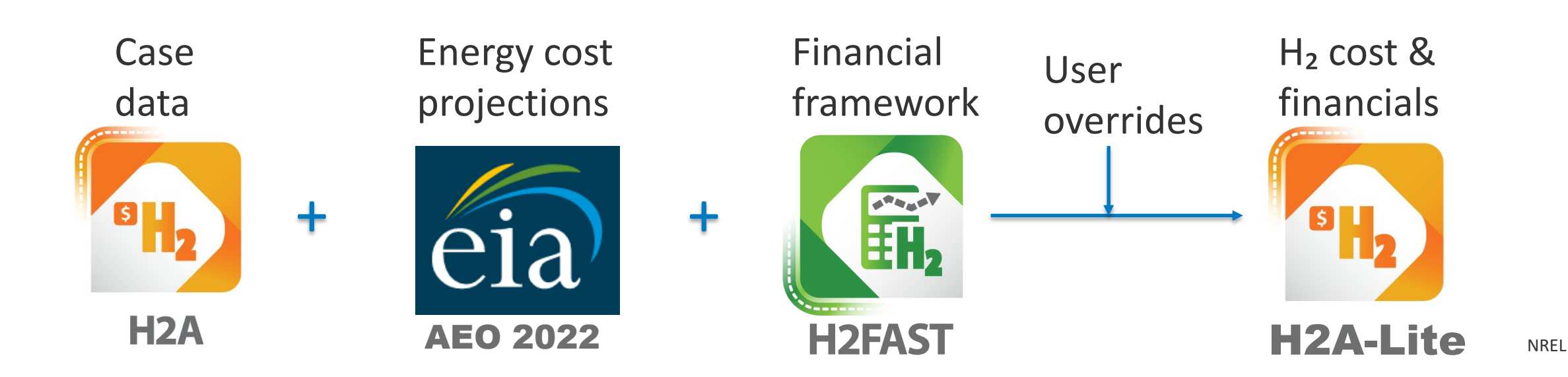

## Comparison H2A vs. H2A-Lite

| Aspect                                | H2A                                  | H2A-Lite                      |
|---------------------------------------|--------------------------------------|-------------------------------|
| Model use                             | Detailed, for R&D and target setting | Technology macro view         |
| User experience requirement           | Expert                               | Novice to Expert              |
| # of input parameters                 | ~100                                 | ~30                           |
| Number of production files            | 20                                   | 1                             |
| Number of tabs                        | 19                                   | 5                             |
| Risk analysis                         | Simple                               | Rigorous                      |
| Financial analysis                    | Disc. cash flow                      | GAAP*                         |
| Documentation                         | Supplemental PDF                     | Self documented               |
| Incentives analysis                   | Basic, income                        | Rigorous, income, tax credits |
| Clarity of parameter for other models | Complex                              | Concise                       |

\*GAAP: Generally Accepted Accounting Principles, US-standard accounting and finance methodology NREL 1 8

## **Included Case Studies**

- Central PEM: current & future
  - grid, wind, solar
- Central SOEC: current & future
  - natural gas & nuclear heat
- Central biomass: current & future
- Central SMR: current \*
- Central ATR+CCS: current \*
- Central coal+CCS: current \*
- Distributed PEM: current & future
- Distributed SMR: c
- User-defined

current & future current & future

## Model Differences

| Dollar basis*:                                                            | <b>H2A</b><br>2016\$                      | $\rightarrow$                                   | H2A-Lite<br>2020\$                    |
|---------------------------------------------------------------------------|-------------------------------------------|-------------------------------------------------|---------------------------------------|
| Energy & feedstock basis:<br>Biomass cost:<br>Renewable electricity cost: | AEO Ref. 2017<br>Billion-ton study<br>N/A | $\rightarrow$<br>$\rightarrow$<br>$\rightarrow$ | AEO Ref. 20<br>AEO bioma<br>NREL Annu |
| <b>Refurbishments schedule:</b>                                           | Discrete                                  | $\rightarrow$                                   | Annualized                            |
| Production incentive:                                                     | Income-basis                              | $\rightarrow$                                   | Income or                             |
| Capital expenditure:                                                      | Scheduled                                 | $\rightarrow$                                   | Lump sum                              |

- 022
- ass for power generation
- ual technology baseline 2022
- tax credit
  - + construction period
- \* Modeling being adapted to allow for user-defined dollar year

## Webinar Outline

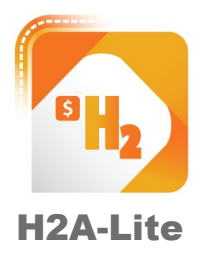

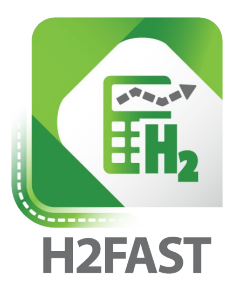

Model purpose & framework

Layout & walkthrough

Model demonstration

Model purpose & framework Layout & walkthrough Model demonstration

## Model Tab Descriptions

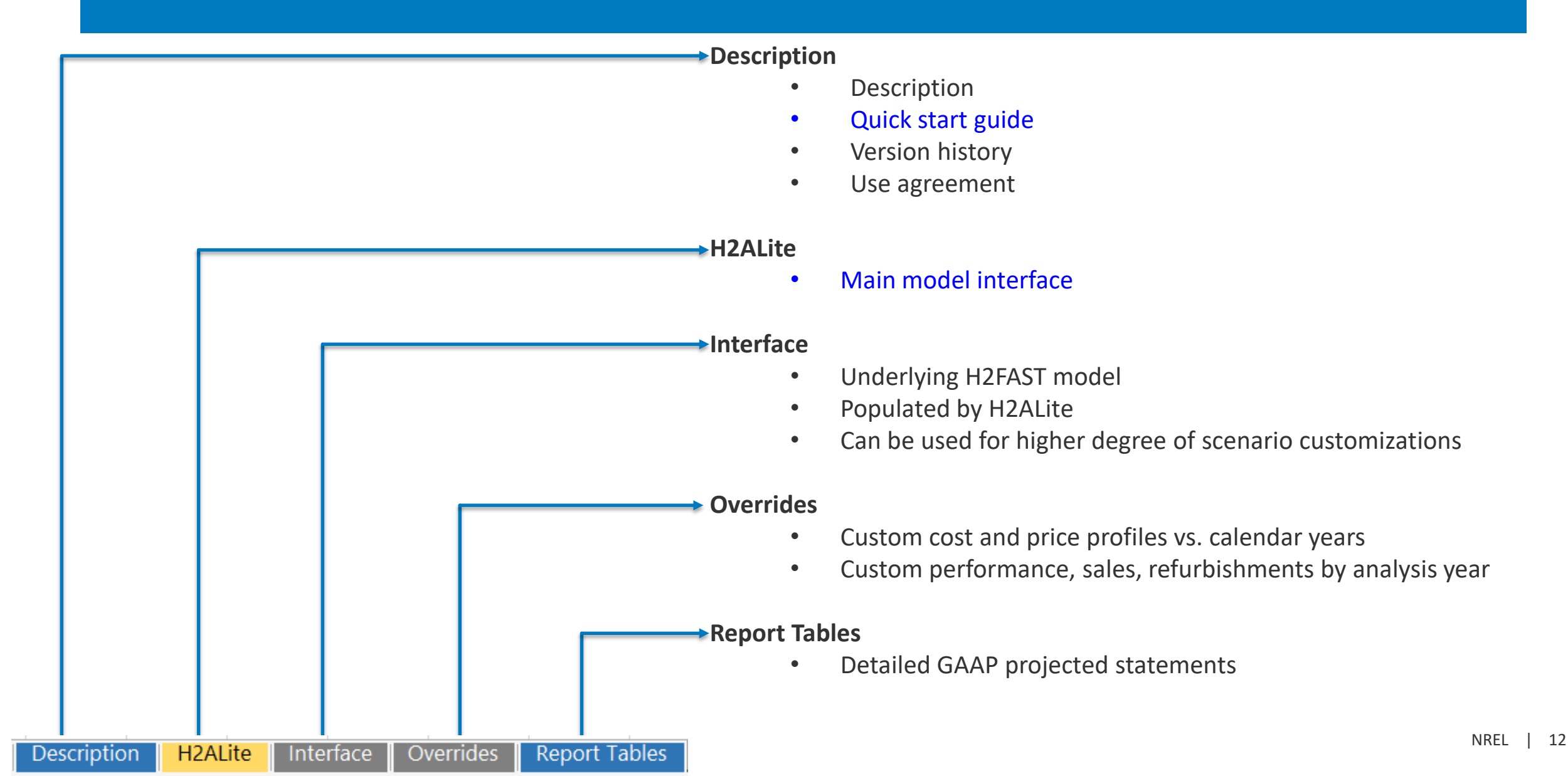

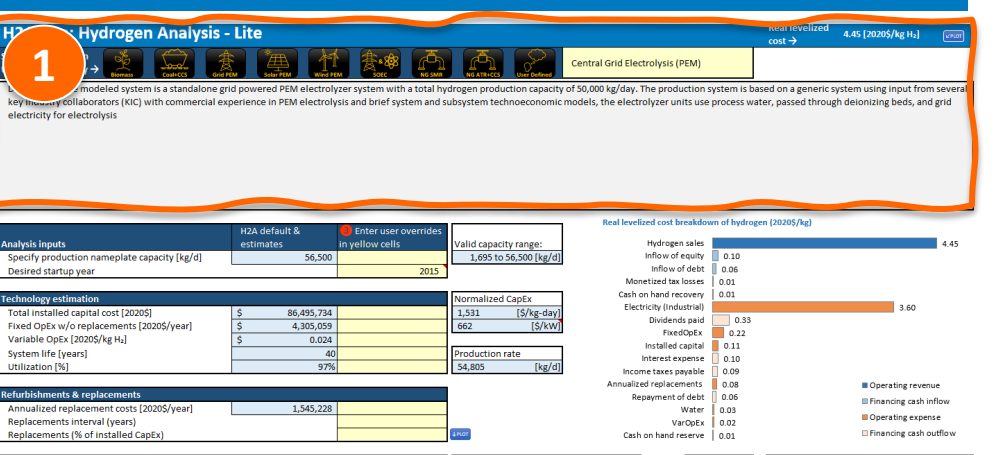

| Energy & feedstock use      | Usage per l | ⟨g H₂ |               | Select<br>prices →<br>(AEO 2022) | regional<br>Ref) | US Average    |          | wet. | energy &<br>eedstock<br>mpact on<br>wice | Input Power | Input Energy | Efficiency<br>Switch to LHV |
|-----------------------------|-------------|-------|---------------|----------------------------------|------------------|---------------|----------|------|------------------------------------------|-------------|--------------|-----------------------------|
|                             | H2A defaul  | t     | User override | H2A defaul                       | t                | User override |          | - U  | \$/kg H <sub>2</sub> ]                   | [kW HHV]    | [kWh HHV/kg] | [HHV]                       |
| Electricity (Commerical)    | 0.000       |       |               | 0.115                            | [\$/kWh]         |               | L'PLOT N | W24  | \$ -                                     | -           |              |                             |
| Electricity (Industrial)    | 55.500      | [kWh] |               | 0.075                            | [\$/kWh]         |               | L'PLOT N | wat. | \$ 3.59731                               | 130,656     | 5 55.5000    |                             |
| Electricity (Solar)         | 0.000       |       |               | 0.048                            | [\$/kWh]         |               | VPLOT N  | wet. | \$ -                                     | -           | (            | 0                           |
| Electricity (On-shore wind) | 0.000       |       |               | 0.034                            | [\$/kWh]         |               | CHOT N   | 4.4  |                                          | -           | (            | 0                           |
| Natural Gas (Commercial)    | 0.000       |       |               | 8.28                             | [\$/mmBTU]       |               | CPLOT N  | 4.4  | \$ -                                     | -           | -            |                             |
| Natural Gas (Industrial)    | 0.000       |       |               | 4.11                             | [\$/mmBTU]       |               | L'PLOT N | 404  | \$ -                                     | -           | -            |                             |
| Biomass                     | 0.000       |       |               | 52.6                             | [\$/s.ton]       |               | L'ROT N  | W0.1 |                                          | -           |              |                             |
| Coal                        | 0.000       |       |               | 2.33                             | [\$/mmBTU]       |               | L'PLOT N | wet  | \$ -                                     | -           | 100 C        |                             |
| Diesel                      | 0.000       |       |               | 2.94                             | [\$/gal]         |               | VPLOT N  | w*4  | \$ -                                     | -           |              |                             |
| Water Total                 | 3.780       | [gal] |               | 0.0033                           | [\$/gal]         |               | KHOT N   | ar4  | \$ 0.03                                  |             |              |                             |
|                             |             |       |               |                                  |                  |               | To       | tal: | \$ 3.62                                  | 130,656     | 5 55.5       | 71.2%                       |

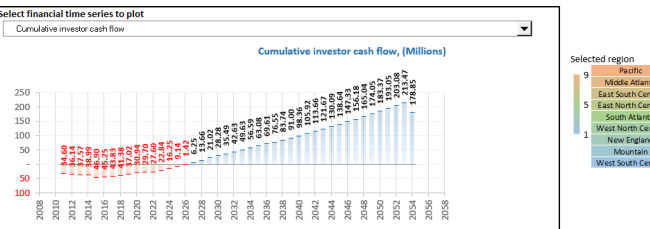

3.7%

fvears 25.74%

[\$/kg H

[years

[%/year

Tax credit 10

Real return on equit Debt/equity nterest rate

Depreciation type MACRS depreciation perior

otal income tax rate

er-kilogram incentive

Per-kilogram incentive mechanisr

Per-kilogram annual reduction %

er-kilogram incentive sunset

| [           | Tornado chart spread of parameters ±%                        | ± 10% | of baseline | s: Update to<br>plot ~33 |
|-------------|--------------------------------------------------------------|-------|-------------|--------------------------|
|             |                                                              |       | ↑ Please up | date torn                |
|             | Electricity (Industrial) cost [\$/kWh]<br>(.068, .076, .083) | 4.07  | 4.45        | 4                        |
| 5. equity % | Electricity (Industrial) use [kWh/kg]<br>(50.0, 55.5, 61.1)  | 4.07  |             | 4                        |
| =60%, E=40% | Utilization [%]<br>(100%, 97%, 87%)                          |       | 4.43 4.52   |                          |
|             | Return on equity<br>(7%, 8%, 9%)                             |       | 4.41 4.50   |                          |
|             | Capacity [kg/d]<br>(62,150, 56,500, 50,850)                  |       | 4.45 🔜 4.53 |                          |
|             | CapEx [\$]<br>(77,846,161, 86,495,734, 95,145,308)           |       | 4.42 🛄 4.48 |                          |
|             | Fixed OpEx [\$/y]<br>(3,874,553, 4,305,059, 4,735,565)       |       | 4.43 📗 4.47 |                          |
|             | System life [y]<br>(44, 40, 36)                              |       | 4.44 📗 4.47 |                          |
|             | Interest rate [%]<br>(3.33%, 3.70%, 4.07%)                   |       | 4.44 📗 4.46 |                          |
|             | Debt/equity                                                  |       | 4.44 4.46   |                          |

Middle Atlantic East South Centra East North Centra South Atlantic

est North Centr

New England Mountain

|   | H2A-Lite: Hydrogen Analysis - Lite                                                                                                    | Real levelized<br>cost →                   | 4.45 [2020\$/kg H₂]                              | IL'PLOT         |
|---|----------------------------------------------------------------------------------------------------|--------------------------------------------|--------------------------------------------------|-----------------|
| ) | Select H₂ production<br>technology pathway → Lenam Calification Calification Califica |                                            |                                                  |                 |
|   | Description: The modeled system is a standalone grid powered PEM electrolyzer system with a total hydrogen production capacity of 50,000 kg/day. The production system is b key industry collaborators (KIC) with commercial experience in PEM electrolysis and brief system and subsystem technoeconomic models, the electrolyzer units use process w electricity for electrolysis                                                                                                    | ased on a generic s<br>ater, passed throug | ystem using input from<br>h deionizing beds, and | several<br>grid |

- **Technology Selection & Description**
- 1. Click on icon for technology of interest
- Description of technology will update 2.
- Technology parameters will populate below 3.
- Price in upper-right corner will display cost 4.

of H<sub>2</sub>

| H <sup>2</sup> Hydrogen Analysis -                                                                                                    | Lite                                                                                             |                                                                                 |                                    |                                                          | R                | eat levelized<br>ost → | 4.45 [2020\$/kg H <sub>2</sub> ] | 1 KP107                         |
|----------------------------------------------------------------------------------------------------|--------------------------------------------------------------------------------------------------|---------------------------------------------------------------------------------|------------------------------------|----------------------------------------------------------|------------------|------------------------|----------------------------------|---------------------------------|
|                                                                                                    |                                                                                                  |                                                                                 |                                    | Central Grid Electrolysis (PEM)                          |                  |                        |                                  |                                 |
| modeled system is a standalone gr                                                                                                    | id powered PEM electroly                                                                         | x Sote No swith a total hv                                                      | drogen production capacity         | of 50,000 kg/day. The production s                       | ystem is based   | on a generic sv        | stem using input f               | rom several                     |
| key manager collaborators (KIC) with commercial ex                                                                                                    | perience in PEM electroly                                                                        | sis and brief system and s                                                      | ubsystem technoeconomic            | models, the electrolyzer units use                       | process water,   | passed through         | deionizing beds,                 | and grid                        |
|                                                                                                    |                                                                                                  |                                                                                 |                                    |                                                          |                  |                        |                                  |                                 |
|                                                                                                    |                                                                                                  |                                                                                 |                                    |                                                          |                  |                        |                                  |                                 |
|                                                                                                    |                                                                                                  |                                                                                 |                                    |                                                          |                  |                        |                                  |                                 |
|                                                                                                    |                                                                                                  |                                                                                 |                                    |                                                          |                  |                        |                                  |                                 |
|                                                                                                    | H2A default &                                                                                    | B Enter user overrides                                                          |                                    | Real levelized cost breakdow                             | m of hydrogen (3 | 2020\$/kg)             |                                  |                                 |
| ( 2 )                                                                                                    | estimates                                                                                        | in yellow cells                                                                 | Valid capacity range:              | Hydrogen sales                                           |                  |                        |                                  | 4.45                            |
| Jear                                                                                                    | 56,500                                                                                           | 2015                                                                            | 1,095 to 50,500 [kg/d]             | Inflow of debt                                           | 0.06             |                        |                                  |                                 |
| Technology estimation                                                                                                    |                                                                                                  |                                                                                 | Normalized CapEx                   | Cash on hand recovery                                    | 0.01             |                        |                                  |                                 |
| Total installed capital cost [2020\$]                                                                                                    | \$ 86,495,734                                                                                    |                                                                                 | 1,531 [\$/kg-day]                  | Electricity (Industrial)<br>Dividends paid               | 0.33             |                        | 3.60                             |                                 |
| Variable OpEx (2020\$/kg H <sub>2</sub> ]                                                                                                    | \$ 4,305,059<br>\$ 0.024                                                                         |                                                                                 | 002 [\$/kW]                        | FixedOpEx<br>Installed capital                           | 0.22             |                        |                                  |                                 |
| System life [years]<br>Utilization [%]                                                                                                    | 40                                                                                               |                                                                                 | Production rate<br>54,805 [kø/d]   | Interest expense                                         | 0.10             |                        |                                  |                                 |
| Pofurbichmonte & confacemente                                                                                                    |                                                                                                  |                                                                                 |                                    | Annualized replacements                                  | 0.09             |                        | Operating re                     | venue                           |
| Annualized replacement costs [2020\$/year]                                                                                                    | 1,545,228                                                                                        |                                                                                 |                                    | Repayment of debt<br>Water                               | 0.06             |                        | Financing cas                    | sh inflow                       |
| Replacements interval (years)<br>Replacements (% of installed CapEx)                                                                                                    |                                                                                                  |                                                                                 | 4 PLOT                             | VarOpEx<br>Cash on hand reserve                          | 0.02             |                        | Operating ex Financing case      | sh outflow                      |
|                                                                                                    |                                                                                                  |                                                                                 |                                    | Energy                                                   | y∝ ⊏             |                        |                                  |                                 |
| Energy & feedstock use                                                                                                    | Usage per kg H₂                                                                                  |                                                                                 | verect regional     prices →       | US Average feeds                                         | tock<br>t on     | Input Power            | Input Energy                     | Efficiency                      |
|                                                                                                    | H2A default                                                                                      | User override                                                                   | (AEO 2022 Ref)<br>H2A default      | User override                                            | 1,1              | [kW HHV]               | [kWh HHV/kg]                     | Switch to LHV<br>[HHV]          |
| Electricity (Commerical)                                                                                                    | 0.000 [kWh]                                                                                      |                                                                                 | 0.115 [\$/kWh]                     |                                                          | 2 59721          | 120 650                | 55 5000                          |                                 |
| Electricity (Solar)                                                                                                    | 0.000 [kWh]                                                                                      |                                                                                 | 0.048 [\$/kWh]                     | wear wet \$                                              | -                | 130,656                | 0006.66                          | 0                               |
| Electricity (On-shore wind)<br>Natural Gas (Commercial)                                                                                                    | 0.000 [kWh]<br>0.000 [mmBTU]                                                                     |                                                                                 | 0.034 [\$/kWh]<br>8.28 [\$/mmBTU]  | enor west S                                              | -                | -                      | 0                                | 0                               |
| Natural Gas (Industrial)<br>Biomass                                                                                                    | 0.000 [mmBTU]<br>0.000 [s.ton]                                                                   |                                                                                 | 4.11 [\$/mmBTU]<br>52,6 [\$/s.ton] |                                                          | -                | -                      | -                                |                                 |
| Coal                                                                                                    | 0.000 [mmBTU]                                                                                    |                                                                                 | 2.33 [\$/mmBTU]                    |                                                          | -                | -                      | -                                |                                 |
| Water Total                                                                                                    | 3.780 [gal]                                                                                      |                                                                                 | 0.0033 [\$/gal]                    | CROT Wet \$                                              | 0.03             |                        |                                  |                                 |
|                                                                                                    |                                                                                                  |                                                                                 |                                    | Total: \$                                                | 3.62             | 130,656                | 55.5                             | 71.2%                           |
| Select financial time series to plot Cumulative investor cash flow                                                                                                    |                                                                                                  |                                                                                 | Ŧ                                  |                                                          |                  |                        |                                  |                                 |
|                                                                                                    | Cumulative inve                                                                                  | tor cash flow, (Millions)                                                       |                                    |                                                          |                  |                        | The second                       |                                 |
|                                                                                                    |                                                                                                  | - 5 8 4                                                                         |                                    | Selected region<br>9 Pacific                             |                  |                        |                                  | R.                              |
| 250                                                                                                    |                                                                                                  | 64<br>133<br>6.18<br>5.04<br>5.04<br>193.05<br>213.0<br>213.0<br>213.0<br>78.85 |                                    | Middle Atlantic<br>East South Central                    | NL7              |                        |                                  | 5                               |
| 200                                                                                                    | 3<br>3<br>3<br>0<br>0<br>0<br>0<br>0<br>0<br>0<br>0<br>0<br>0<br>0<br>0<br>0<br>0<br>0<br>0<br>0 | 138                                                                             |                                    | 5 East North Central<br>South Atlantic                   |                  |                        | 176                              | r.                              |
| 100                                                                                                    | 42.65<br>42.65<br>56.5<br>76<br>76<br>9<br>9<br>9<br>9                                           |                                                                                 |                                    | 1 West North Central<br>New England                      |                  |                        |                                  |                                 |
| 27.6<br>29.1<br>29.1<br>29.1<br>29.1<br>29.1<br>29.1<br>29.1<br>29.1                                                                                                    |                                                                                                  |                                                                                 |                                    | Mountain<br>West South Central                           | <b>9</b> ~**     |                        |                                  | Powers<br>© GooNames, Microwski |
| 50                                                                                                    |                                                                                                  |                                                                                 |                                    |                                                          |                  |                        |                                  |                                 |
| 2010 - 2012 - 2013 - 2014 - 2014 - 2015 - 2014 - 2015 - 2018 - 2018 - 2018 - 2022 - 2022 - 2022 - 2022 - 2022 - 2022 - 2022 - 2023 - 2023 - 20 | 2032 -<br>2036 -<br>2036 -<br>2038 -<br>2038 -<br>2040 -<br>2040 -<br>1042 -<br>1042 -           | 2046 -<br>2048 -<br>2050 -<br>2052 -<br>2054 -<br>2056 -                        | 2                                  |                                                          |                  |                        |                                  |                                 |
|                                                                                                    |                                                                                                  |                                                                                 |                                    |                                                          |                  |                        |                                  |                                 |
| Convoluzio                                                                                                    | 112A defende                                                                                     | Hear avanda                                                                     |                                    | Tornado chart spread of parame                           | eters ±%         | ± 10% of               | baseline                         | st Update tomado<br>plot "30s   |
| %CO <sub>2</sub> sequestration                                                                                                    | nzA derault<br>0%                                                                                | oser override                                                                   |                                    | Electricity (Inductoin) IA Ba                            | Arb.]            |                        | ↑ Please up                      | pdate tornado                   |
| Steam co-product sales                                                                                                    | 0.000 [mmBTU/kg H <sub>2</sub> ]                                                                 |                                                                                 |                                    | (.068, .076, .083)                                       | ****1            | 4.07                   | 4.45                             | 4.83                            |
| Financials specification                                                                                                    | 00/                                                                                              |                                                                                 | Debt % equity %                    | Electricity (Industrial) use [kWh,<br>(50.0, 55.5, 61.1) | /kg]             | 4.07                   |                                  | 4.83                            |
| Debt/equity                                                                                                    | 8%                                                                                               |                                                                                 | D=60%, E=40%                       | Utilization [5                                           | 6]               |                        | 4.43 🔲 4 50                      |                                 |
| Interest rate<br>Depreciation type                                                                                                    | 3.7%                                                                                             |                                                                                 |                                    | (100%, 97%, 8                                            | (7%)             |                        |                                  |                                 |
| MACRS depreciation period<br>Total income tax rate                                                                                                    | 20 [years]                                                                                       |                                                                                 | 1PL07                              | кеturn on eq<br>(7%, 8%, 99                              | 6)               |                        | 4.41 4.50                        |                                 |
| Cash on hand                                                                                                    | 1.0 [month of OpEx]                                                                              |                                                                                 |                                    | Capacity [kg/d]<br>(62,150, 56,500, 50,8                 | 850)             |                        | 4.45 🔜 4.53                      |                                 |
| Financial incentives                                                                                                    |                                                                                                  |                                                                                 |                                    | CapEx [\$]                                               |                  |                        | 4.42 4.4R                        |                                 |
| Per-kilogram incentives<br>Per-kilogram incentive mechanism                                                                                                    | 0.00 [\$/kg H <sub>2</sub> ]<br>Tax credit                                                       |                                                                                 | 19.07                              | (77,846,161, 86,495,734, 95,145,5                        | 508)             |                        |                                  |                                 |
| Per-kilogram incentive sunset                                                                                                    | 10 [years]                                                                                       |                                                                                 |                                    | (3,874,553, 4,305,059, 4,735,5                           | 565)             |                        | 4.43 📗 4.47                      |                                 |
| Capital incentive or investment tax credit                                                                                                    | 0.0% [% of CapEx]                                                                                |                                                                                 |                                    | System life<br>(44, 40, 3                                | = [y]<br>36)     |                        | 4.44 📗 4.47                      |                                 |
|                                                                                                    |                                                                                                  |                                                                                 |                                    | Interest rate [%                                         | 1                |                        |                                  |                                 |

(3.33%, 3.70%, 4.07%

(1 65 1 50 1 35

4.44 4.46

|   | Analysis inputs                              | H2A default & estimates | Enter user overrides<br>in yellow cells | Valid capacity range:  |
|---|----------------------------------------------|-------------------------|-----------------------------------------|------------------------|
| 2 | Specify production nameplate capacity [kg/d] | 56,500                  |                                         | 1,695 to 56,500 [kg/d] |
|   | Desired startup year                         |                         | 2015                                    |                        |

- 1. In blue: values from H2A default case.
- 2. In yellow: user override values.
  - user overrides must be blank for defaults to take precedence
- 3. Startup year must be populated
  - Select 2015 for startup year to represent "Current" H2A case information
  - Select 2040 for startup year to represent "Future" H2A case information

| H <sup>2</sup> Hydrogen Analysis                                                                                                    | - Lite                                                                                                    |                                                                                                    |                                                                                                    |                                                                                                    |                                                                                                    | Real levelized                                                                                                    | 4.45 [2020\$/kg H <sub>2</sub> ]                                                                                                    | L'PLOT                                                                                                    |
|----------------------------------------------------------------------------------------------------|----------------------------------------------------------------------------------------------------|----------------------------------------------------------------------------------------------------|----------------------------------------------------------------------------------------------------|----------------------------------------------------------------------------------------------------|----------------------------------------------------------------------------------------------------|----------------------------------------------------------------------------------------------------|----------------------------------------------------------------------------------------------------|----------------------------------------------------------------------------------------------------|
|                                                                                                    |                                                                                                    |                                                                                                    |                                                                                                    |                                                                                                    |                                                                                                    | cost <del>7</del>                                                                                                    |                                                                                                    |                                                                                                    |
| → Biomass Cost+CC3 Gr                                                                                                    | K HEM Solar PEM Wind P                                                                                                    |                                                                                                    |                                                                                                    | Central Grid Electro                                                                                                    |                                                                                                    |                                                                                                    |                                                                                                    |                                                                                                    |
| modeled system is a standalone                                                                                                    | grid powered PEM electrol                                                                                                    | yzer system with a total hy                                                                                                    | drogen production capacit                                                                                                    | y of 50,000 kg/day. Th                                                                                                    | ne production system                                                                                                    | i is based on a generic                                                                                                    | system using input from                                                                                                    | n severa                                                                                                    |
| key interest collaborators (KIC) with commercial e                                                                                                    | experience in PEM electrol                                                                                                    | ysis and brief system and s                                                                                                    | ubsystem technoeconomi                                                                                                    | c models, the electrol                                                                                                    | lyzer units use proce                                                                                                    | ss water, passed throi                                                                                                    | ugh deionizing beds, and                                                                                                    | d grid                                                                                                    |
| electricity for electrolysis                                                                                                    |                                                                                                    |                                                                                                    |                                                                                                    |                                                                                                    |                                                                                                    |                                                                                                    |                                                                                                    |                                                                                                    |
|                                                                                                    |                                                                                                    |                                                                                                    |                                                                                                    |                                                                                                    |                                                                                                    |                                                                                                    |                                                                                                    |                                                                                                    |
|                                                                                                    |                                                                                                    |                                                                                                    |                                                                                                    |                                                                                                    |                                                                                                    |                                                                                                    |                                                                                                    |                                                                                                    |
|                                                                                                    |                                                                                                    |                                                                                                    |                                                                                                    |                                                                                                    |                                                                                                    |                                                                                                    |                                                                                                    |                                                                                                    |
|                                                                                                    |                                                                                                    |                                                                                                    |                                                                                                    |                                                                                                    |                                                                                                    |                                                                                                    |                                                                                                    |                                                                                                    |
|                                                                                                    |                                                                                                    |                                                                                                    |                                                                                                    | Real Javaliza                                                                                                    | d cort braakdown of b                                                                                                    | udrogen (2020\$ /kg)                                                                                                    |                                                                                                    |                                                                                                    |
|                                                                                                    |                                                                                                    |                                                                                                    |                                                                                                    |                                                                                                    |                                                                                                    | falogen (20203) kg)                                                                                                    |                                                                                                    |                                                                                                    |
| a nameplate canacity [kg/d]                                                                                                    | estimates<br>56.500                                                                                                    | in yellow cells                                                                                                    |                                                                                                    |                                                                                                    | nflow of equity 0.1                                                                                                    | D                                                                                                    |                                                                                                    | 4.45                                                                                                    |
| ear                                                                                                    |                                                                                                    | 2015                                                                                                    | 1,050 to 00,000 (ng) 0                                                                                                    |                                                                                                    | Inflow of debt 👖 0.06                                                                                                    | i i                                                                                                    |                                                                                                    |                                                                                                    |
|                                                                                                    |                                                                                                    |                                                                                                    |                                                                                                    | Monet<br>Cash an                                                                                                    | tized tax losses 0.01                                                                                                    |                                                                                                    |                                                                                                    |                                                                                                    |
| feel ination                                                                                                    | C 05 405 724                                                                                                    |                                                                                                    | Normalized CapEx                                                                                                    | Electric                                                                                                    | city (Industrial)                                                                                                    |                                                                                                    | 3.60                                                                                                    |                                                                                                    |
| placements [2020\$/vear]                                                                                                    | \$ 86,495,734<br>\$ 4,305.059                                                                                                    |                                                                                                    | 662 [\$/kg-day                                                                                                    |                                                                                                    | Dividends paid                                                                                                    | D.33                                                                                                    |                                                                                                    |                                                                                                    |
| 20\$/kg H <sub>2</sub> ]                                                                                                    | \$ 0.024                                                                                                    |                                                                                                    |                                                                                                    |                                                                                                    | FixedOpEx 0.                                                                                                    | 22                                                                                                    |                                                                                                    |                                                                                                    |
| rs]                                                                                                    | 40                                                                                                    |                                                                                                    | Production rate                                                                                                    | Int                                                                                                    | terest expense 0.1                                                                                                    | -<br>0                                                                                                    |                                                                                                    |                                                                                                    |
| Utilization [76]                                                                                                    | 97%                                                                                                    |                                                                                                    | 54,805 [kg/d]                                                                                                    | Income                                                                                                    | e taxes payable 📗 0.0                                                                                                    | 9                                                                                                    |                                                                                                    |                                                                                                    |
| Refurbishments & replacements                                                                                                    |                                                                                                    |                                                                                                    |                                                                                                    | Repa                                                                                                    | syment of debt 0.08                                                                                                    | 5                                                                                                    | Operating reven                                                                                                    | nue<br>m(laur                                                                                                    |
| Annualized replacement costs [2020\$/year]                                                                                                    | 1,545,228                                                                                                    |                                                                                                    |                                                                                                    |                                                                                                    | Water 0.03                                                                                                    |                                                                                                    | Operating exper                                                                                                    | nse                                                                                                    |
| Replacements interval (years)<br>Replacements (% of installed CanEv)                                                                                                    |                                                                                                    |                                                                                                    | 49.07                                                                                                    | Carbo                                                                                                    | VarOpEx 0.02                                                                                                    |                                                                                                    | E Financing cash o                                                                                                    | outflow                                                                                                    |
|                                                                                                    |                                                                                                    |                                                                                                    |                                                                                                    | cash bi                                                                                                    |                                                                                                    |                                                                                                    | 5                                                                                                    |                                                                                                    |
|                                                                                                    |                                                                                                    |                                                                                                    | Select regional                                                                                                    |                                                                                                    | Energy &                                                                                                    |                                                                                                    |                                                                                                    |                                                                                                    |
| Energy & feedstock use                                                                                                    | Usage per kg H <sub>2</sub>                                                                                                    |                                                                                                    | pricor A                                                                                                    | LIS Average                                                                                                    | recontoex                                                                                                    | Input Powe                                                                                                    | r Innut Energy Ef                                                                                                    | fficiency                                                                                                    |
|                                                                                                    |                                                                                                    |                                                                                                    | prices 2                                                                                                    | 0.5 Average                                                                                                    | impact on                                                                                                    |                                                                                                    | in parenergy a                                                                                                    |                                                                                                    |
|                                                                                                    | H2A default                                                                                                    | Liser override                                                                                                    | (AEO 2022 Ref)                                                                                                    | User override                                                                                                    | impact on<br>price                                                                                                    | (kw HHV                                                                                                    | 1 [kWb HHV/kg]                                                                                                    | iwitch to LHV                                                                                                    |
| Electricity (Commerical)                                                                                                    | H2A default<br>0.000 [kWh]                                                                                                    | User override                                                                                                    | (AEO 2022 Ref)<br>H2A default<br>0.115 [\$/kWh]                                                                                                    | User override                                                                                                    | wet impact on<br><u>nrice</u><br>[\$/kg H <sub>2</sub> ]<br>nor wet \$                                                                                                    | [kW HHV                                                                                                    | (kwh HHV/kg)                                                                                                    | HHV                                                                                                    |
| Electricity (Commerical)<br>Electricity (Industrial)                                                                                                    | H2A default<br>0.000 [kWh]<br>55.500 [kWh]                                                                                                    | User override                                                                                                    | (AEO 2022 Ref)<br>H2A default<br>0.115 [\$/kWh]<br>0.075 [\$/kWh]                                                                                                    | User override                                                                                                    | www.u         impact on           orico         [\$/kg H_1]           nor         www.u         \$           nor         www.u         \$           nor         www.u         \$                                                                                                    | [kW HHV<br>731 130,6                                                                                                    | (kWh HHV/kg)                                                                                                    | [HHV]                                                                                                    |
| Electricity (Commerical)<br>Electricity (Industrial)<br>Electricity (Solar)<br>Electricity (No-shore wind)                                                                                                    | H2A default<br>0.000 [kWh]<br>55.500 [kWh]<br>0.000 [kWh]<br>0.000 [kWh]                                                                                                    | User override                                                                                                    | (AEO 2022 Ref)<br>H2A default<br>0.115 [\$/kWh]<br>0.075 [\$/kWh]<br>0.048 [\$/kWh]<br>0.034 [\$/kWh]                                                                                                    | User override                                                                                                    | Impact on price           price           [\$/kg H_2]           pror         \$ 3.59"           pror         \$ \$ 3.59"           pror         \$ \$ \$ \$ \$ \$ \$ \$ \$ \$ \$ \$ \$ \$ \$ \$ \$ \$ \$                                                                                                    | [kW HHV<br>731 130,63                                                                                                    | (kWh HHV/kg)     (kWh HHV/kg)     (     (                                                                                                    | iwitch to LHV<br>[HHV]<br>0                                                                                                    |
| Electricity (Commerical)<br>Electricity (Industrial)<br>Electricity (Solar)<br>Electricity (On-shore wind)<br>Natural Gas (Commercial)                                                                                                    | H2A default           0.000         [kWh]           55.500         [kWh]           0.000         [kWh]           0.000         [kWh]           0.000         [kWh]           0.000         [kWh]                                                                                                    | User override                                                                                                    | (AEC 2022 Ref)<br>H2A default<br>0.115 [\$/kWh]<br>0.075 [\$/kWh]<br>0.048 [\$/kWh]<br>0.034 [\$/kWh]<br>8.28 [\$/mmBTU]                                                                                                    | User override<br>User override<br>user override<br>user override<br>user override<br>user override<br>user override<br>user override                                                                                                    | Impact on<br>price           SAR H-1           SAR W-2           Kor W-2           Kor W-2           Kor W-3                                                                                                    | [kW HHV<br>731 130,6                                                                                                    | () [kWh HHV/kg]                                                                                                    | (HHV)                                                                                                    |
| Electricity (Commercial)<br>Electricity (Industrial)<br>Electricity (Solar)<br>Electricity (Solar)<br>Atural Gas (Commercial)<br>Natural Gas (Industrial)                                                                                                    | H2A default           0.000         [kWh]           55.500         [kWh]           0.000         [kWh]           0.000         [kWh]           0.000         [kWh]           0.000         [mmBTU]                                                                                                    | User override                                                                                                    | IACO 2022 Ref)           IA2A default           0.115         [\$/kWhi           0.075         [\$/kWhi           0.048         [\$/kWhi           0.034         [\$/kWhi           0.334         [\$/kWhi           1.11         [\$/mmBTU           4.11         [\$/mmBTU                                                                                                    | User override                                                                                                    | www.i         Impact on<br>nrice<br>[S/Kg H_2]           Rof www.i         S           Rof www.i         S           Rof www.i         S           Rof www.i         S           Rof www.i         S           Rof www.i         S           Rof www.i         S           Rof www.i         S                                                                                                    | (kW HHV<br>731 130,6                                                                                                    | () [kWh HHV/kg]                                                                                                    | 0<br>0                                                                                                    |
| Electricity (Commercial)<br>Electricity (Industrial)<br>Electricity (Industrial)<br>Electricity (Industrial)<br>Electricity (Industrial)<br>Natural Gas (Commercial)<br>Biomass<br>Coal                                                                                                    | H2A default           0.000         [kWh]           55.500         [kWh]           0.000         [kWh]           0.000         [kWh]           0.000         [mmBTU]           0.000         [mmBTU]           0.000         [mmBTU]           0.000         [mmBTU]           0.000         [mmBTU]                                                                                                    | User override                                                                                                    | IACO 2022 Ref]           H2A default           0.115           IS/kWh           0.075           0.048           IS/kWh           0.034           IS/kWh           0.34           IS/kWh           0.35           IS/kWh           0.34           IS/kWh           2.38           IS/mmBTU           2.33           IS/mmBTU                                                                                                    | User override                                                                                                    | Impact on<br>nrice         Impact on<br>nrice           RR         Wo1         S           RR         Wo1         S           RR         Wo1         S           RR         Wo1         S           RR         Wo1         S           RR         Wo1         S           RR         Wo1         S           RR         Wo1         S           RR         Wo1         S           RR         Wo1         S                                                                                                    | (kW HHV<br>731 130,6                                                                                                    | (kWh HHV/kg)<br>(kWh HHV/kg)<br>(kWh HHV/kg)<br>(kWh HHV/kg)                                                                                                    | 0<br>0                                                                                                    |
| (Bectricity (Commerical)<br>Bectricity (Industrial)<br>Bectricity (On-shore wind)<br>Natural Giss (Commercial)<br>Natural Giss (Commercial)<br>Biomass<br>Coal<br>Diseal<br>Diseal                                                                                                    | H2A default           0.000         [kWh]           0.000         [kWh]           0.000         [kWh]           0.000         [kWh]           0.000         [kWh]           0.000         [kWh]           0.000         [mmB13]           0.000         [mmB14]           0.000         [mmB14]           0.000         [mmB14]           0.000         [mmB14]                                                                                                    | User override                                                                                                    | IACO 2022 Ref]           IACO 2022 Ref]           IACA default           0.0115           15/kWhi           0.075           (S/kWhi           0.034           (S/kWhi           0.034           (S/kWhi           0.034           (S/kWhi           0.34           (S/kWhi           2.84           (S/kmintru)           2.94           (S/kmintru)           2.94           (S/kmintru)                                                                                                    | User override                                                                                                    | Impact on           Impact on           Isrice           Isrice                                                                                                    | (kW HHV<br>731 130,6                                                                                                    | impletively         impletively           [kwh HHV/kg]         impletively           56         55.5000           0         0           0         0                                                                                                    | i i i i i i i i i i i i i i i i i i i                                                                                                    |
| Electricity (Commerical)<br>Electricity (Industrial)<br>Electricity (Son-Shore wind)<br>Natural Gas (Commercial)<br>Natural Gas (Industrial)<br>Biomass<br>Ceal<br>Diresel<br>Water Total                                                                                                    | H2A default           0.000         [kWh]           5.500         [kWh]           0.000         [kWh]           0.000         [kWh]           0.000         [kWh]           0.000         [mmB1U]           0.000         [mmB1U]           0.000         [s.ton]           0.000         [mmB1U]           0.000         [mmB1U]           0.000         [mmB1U]           3.780         [gal]                                                                                                    | User override                                                                                                    | IACO 2022 Ref]           IACO 2022 Ref]           IACO 2023 [S/gal]           IACO 2023 [S/gal]                                                                                                    | User override                                                                                                    | Impact on           Impact on           Isrice           Isrice                                                                                                    | (kW HHV<br>31 130,6<br>                                                                                                    | Impact birds         Impact birds         Impact birds<                                                                                                    | 0<br>0<br>0<br>0                                                                                                    |
| Electricity (Commerical)<br>Electricity (Industrial)<br>Electricity (Soliv)<br>Electricity (On-Kore wind)<br>Natural Gas (Commercial)<br>Natural Gas (Industrial)<br>Biomass<br>Coal<br>Diesel<br>Water Total                                                                                                    | H2A default           0.000         [kWh]           55.500         [kWh]           0.000         [kWh]           0.000         [kWh]           0.000         [kWh]           0.000         [kWh]           0.000         [kWh]           0.000         [kWh]           0.000         [shon]           0.000         [shon]           0.000         [shon]           0.000         [shon]           0.000         [shon]           0.000         [shon]                                                                                                    | User override                                                                                                    | IAEO 2022 Ref]           IAEO 2022 Ref]           IAEO default           0.0115         [\$/kWh           0.075         [\$/kWh           0.048         [\$/kWh           0.048         [\$/kWh           0.048         [\$/kWh           0.048         [\$/kWh           0.048         [\$/kmBTU           4.11         [\$/mmBTU           52.6         [\$/shmBTU           2.33         [\$/mmBTU           2.94         [\$/gal           0.0033         [\$/gal                                                                                                    | User override<br>User override<br>0<br>0<br>0<br>0<br>0<br>0<br>0<br>0<br>0<br>0<br>0<br>0<br>0                                                                                                    | Impact on           Impact on           [Sfkg H <sub>2</sub> ]           Anz         Wa1           Anz         Wa2           Anz         Wa2           Anz         Wa2           Anz         S           Anz         Wa2           Anz         S           Anz         S           Anz         S           Anz         S           Anz         Wa2           Anz         S           Anz         Wa2           Anz         S           Anz         Wa2           Anz         S           Anz         S           Anz         S           Anz         S                                                                                                    | (kW HHV<br>731 130,61                                                                                                    | Impletences         Impletences                                                                                                    | [HHV]<br>0<br>0<br>71.2%                                                                                                    |
| Electricity (Commercial)<br>Electricity (Industrial)<br>Electricity (Industrial)<br>Electricity (On-shore wind)<br>Natural Gas (Commercial)<br>Natural Gas (Commercial)<br>Biomass<br>Coal<br>Deced<br>Used<br>Water Total<br>elect financial time series to plot                                                                                                    | H2A default<br>0.000 [kWh<br>55.500 [kWh<br>0.000 [kWh<br>0.000 [kWh<br>0.000 [mmBTU]<br>0.000 [mmBTU]<br>0.000 [ston]<br>0.000 [gal]<br>3.780 [gal]                                                                                                    | User override                                                                                                    | IAEO 2022 Ref]           IAEO 2022 Ref]           IAEO default           0.0115         [\$/kWh           0.075         [\$/kWh           0.048         [\$/kWh           0.048         [\$/kWh           0.048         [\$/kWh           0.048         [\$/kWh           0.048         [\$/kWh           0.24         [\$/kWh           0.25         [\$/kWh           0.24         [\$/kmBTU           2.33         [\$/mmBTU           2.34         [\$/gal           0.0033         [\$/gal                                                                                                    | User override                                                                                                    | Impact on<br>Sirie         Impact on<br>Sirie         Impact on<br>Sirie           an unit         S         3.592           an unit         S         3.592           an unit         S         3.592           an unit         S         3.592           an unit         S         3.592           an unit         S         3.592           an unit         S         3.592           an unit         S         3.592           an unit         S         3.592           an unit         S         0.001           and unit         S         0.011           Total:         S         3.011                                                                                                    | [kW HHV<br>]130,61                                                                                                    | Impact birds         Impact birds         Impact birds<                                                                                                    | [HHV]<br>0<br>0<br>71.2%                                                                                                    |
| Electricity (Commerical)<br>Electricity (Industrial)<br>Electricity (On-shore wind)<br>Natural Gas (Commercial)<br>Natural Gas (Commercial)<br>Biomass<br>Coal<br>Diesel<br>Water Total<br>elect financial time series to plot<br>Curnularive investor cafi flow                                                                                                    | H2A default           0.000         Ekvini           55.500         Ekvini           0.000         Ekvini           0.000         Ekvini                                                                                                    | User override                                                                                                    | Infect 2022 Ref)     In20 dofault     OL115 (S/KWh)     OL115 (S/KWh)     OL115 (S/KWh)     OL135 (S/KWh)     OL345 (S/KWh)     OL344 (S/KWh)     OL344 (S/KWh)     OL344 (S/KWh)     S2.65 (S/S.100)     Z.333 (S/mm8TU)     Z.344 (S/gai)     OL0333 (S/gai)     T                                                                                                    | User override                                                                                                    | Impact on<br>[Skg H_2]         Impact on<br>[Skg H_2]           No         5           No         5                                                                                                    | [kW HHV<br>731 130,6                                                                                                    | Impact bits gr           [Kwh HHV/kg]           56           55.5000           0           0           0           0           0           0           0           0           0           0           0           0           0           0           0           0           0           0           0           0           0           0                                                                                                               | 0<br>0<br>71.2%                                                                                                    |
| Electricity (Commercial)<br>Electricity (Industrial)<br>Electricity (Industrial)<br>Electricity (Industrial)<br>Electricity (Industrial)<br>Natural Gas (Commercial)<br>Natural Gas (Industrial)<br>Biomass<br>Coal<br>Diesel<br>Water Total<br>Select financial time series to plot<br>Durudative investor cash flow                                                                                                    | H2A default         D.000         EWmin           D.000         EWmin         D.000         EWmin           D.000         EWmin         D.000         EWmin           D.000         EWmin         D.000         EWmin           D.000         EWmin         D.000         EWmin           D.000         (mmBTU)         D.000         (mmBTU)           D.000         (mmBTU)         D.000         (mmBTU)           D.000         (mmBTU)         D.000         (mmBTU)           D.000         (mmBTU)         D.000         (mmBTU)           D.000         (mmBTU)         D.000         (mmBTU)           D.000         (mmBTU)         D.000         (mmBTU)           D.000         (mmBTU)         D.000         (mmBTU)           D.000         (mmBTU)         D.000         (mmBTU)                                                                                                    | User override                                                                                                    | (AE3 2022 ker)<br>H23 default<br>0.075 [\$/kwh<br>0.075 [\$/kwh<br>0.048 [\$/kwh<br>0.034 [\$/kwh<br>0.034 [\$/kwh<br>1.11 [\$/mmBTU<br>2.3.6 [\$/k1mmBTU<br>2.3.1 [\$/mmBTU<br>2.3.3 [\$/mmBTU<br>2.3.3 [\$/gait<br>0.0033 [\$/gait                                                                                                    | User override                                                                                                    | Impact on<br>[Skg Hs]         Impact on<br>[Skg Hs]           NO         5           NO         5           NO <t< td=""><td>(kW HHV<br/>81 130,6<br/>03 130,6<br/>62 130,6</td><td>Implemented         Implemented         Implemented</td><td>0<br/>0<br/>71.2%</td></t<>                                                                                                    | (kW HHV<br>81 130,6<br>03 130,6<br>62 130,6                                                                                                    | Implemented         Implemented                                                                                                    | 0<br>0<br>71.2%                                                                                                    |
| Electricity (Communical)<br>Electricity (Industrial)<br>Electricity (Industrial)<br>Electricity (Industrial)<br>Electricity (College wind)<br>Natural Gas (Industrial)<br>Biomass<br>Coal<br>Discol<br>Discol<br>Discol<br>Electri<br>Select financial time series to plot<br>Curulaive investor cash flow                                                                                                    | H2A default<br>2000 Ekwhi<br>55500 Ekwhi<br>2000 Erwhi<br>2000 Erwhi<br>2000                                                                                                    | User override                                                                                                    | (AEC 3022 Ref)<br>H2A default<br>0.015 (S/AWh<br>0.055 (S/AWh<br>0.048 (S/AWh<br>0.048 (S/AWh<br>0.048 (S/AWh<br>0.048 (S/AWh<br>0.048 (S/AWh<br>0.048 (S/AWh<br>0.048 (S/AWh<br>0.048 (S/AWh<br>0.053 (S/gal<br>0.0033 (S/gal<br>0.0033 (S/gal                                                                                                    | Selected region                                                                                                    | Impact on<br>Bislop         Impact on<br>Bislop           Int in 0         5           Int in 0         5           Int in 0         5           Int in 0         5           Int in 0         5           Int in 0         5           Int in 0         5           Int in 0         5           Int in 0         5           Int in 0         5           Int in 0         5           Int in 0         5           Int in 0         5           Int in 0         5                                                                                                    | (kW HHV<br>31 130,6<br>03 130,6<br>62 130,6                                                                                                    | Impacting         Impacting           1         [kwh HHV/kg]           56         55.500           56         55.5                                                                                                    | 0<br>0<br>71.23                                                                                                    |
| Electricity (Commercial)<br>Electricity (Industrial)<br>Electricity (Solar)<br>Electricity (Solar)<br>Electricity (Onkore wind)<br>Natural Gas (Commercial)<br>Natural Gas (Industrial)<br>Biomass<br>Coal<br>Desel<br>Used Industrial Interesting Solar<br>Select filancial Interesting Solar<br>Comudivis investor cash flow                                                                                                    | H2A default           0.000         IXWnij           55.500         IXWnij           0.000         IXWnij           0.000         IXWnij           0.000         IxWnij           0.000         IxWnij                                                                                                    | User override                                                                                                    | (JEO 2022 Ref)<br>H2A default<br>0.113 (S/KWh)<br>0.073 (S/KWh)<br>0.048 (S/KWh)<br>0.048                                                                                                    | User override                                                                                                    | Impact on<br>protection         Impact on<br>USAG (Fs)           R2 (R4)         5           R2 (R4)         5           R2 (R4)         5           R2 (R4)         5           R2 (R4)         5           R4 (R4)         5           R4 (R4)         5 <td>(kW HHV<br/>130,6<br/>03<br/>03<br/>130,6</td> <td>Impacting         Impacting           1         [kWh HHV/kg]           56         55.5           56         55.5</td> <td>0<br/>0<br/>71.2%</td>                                                                                                    | (kW HHV<br>130,6<br>03<br>03<br>130,6                                                                                                    | Impacting         Impacting           1         [kWh HHV/kg]           56         55.5           56         55.5                                                                                                    | 0<br>0<br>71.2%                                                                                                    |
| Electricity (Commercial) Electricity (Industrial) Electricity (Industrial) Electricity (Industrial) Electricity (Industrial) Natural Gas (Commercial) Natural Gas (Industrial) Biomas Coal Diesel Mater Total  Select financial time series to plot Currulative investor cash flow                                                                                                    | H2A default<br>0.000 [kWn]<br>5.5500 [kWn]<br>0.000 [kWn]<br>0.000 [kWn]<br>0.000 [mmB1U]<br>0.000 [ston]<br>0.000 [ston]<br>0.000                                                                                                    | User override                                                                                                    | (AE3 2022 ker)<br>H23 default<br>0.075 [\$/kwh<br>0.075 [\$/kwh<br>0.048 [\$/kwh<br>0.034 [\$/kwh<br>0.034 [\$/kwh<br>1.11 [\$/mmBTU<br>2.33 [\$/mmBTU<br>2.34 [\$/gai<br>0.0033 [\$/gai                                                                                                    | Selected region                                                                                                    | mmact on         impact on           Bito ft-0         Bito ft-0           mode dool         S           mode dool         S                                                                                                    | (kW HHV)<br>133.6<br>03<br>03<br>62<br>130.6                                                                                                    | Impacting           1         [kWh HHV/kg]           56         55.5000           0         0           0         0           0         0           0         0           0         0           0         0           0         0           0         0           0         0           0         0           0         0           0         0           0         0           0         0           0         0                                                                                                    | 71.2%                                                                                                    |
| Electricity (Commercial) Electricity (Commercial) Electricity (Color) Electricity (Color) Electricity (Col                                                                                                    | H2A default<br>2000 Ekkhol<br>5.500 Ekkhol<br>2.000 Ekkhol<br>2.00                                                                                                    | User override                                                                                                    | (AEC 3022 Ref)<br>H2A default<br>0.115 (S/AWh<br>0.016 (S/AWh<br>0.034 (S/AWh<br>0.034 (S/AWh<br>0.034 (S/AWh<br>0.034 (S/AWh<br>0.034 (S/AWh<br>0.033 (S/AWh<br>0.033 (S/gal<br>0.0033 (S/gal<br>0.0033 (S/gal                                                                                                    | Selected region<br>9 Packic<br>5 Selected region<br>9 Packic<br>5 Selected region<br>9 Packic<br>5 Selected region<br>9 Packic                                                                                                    | empation         impact on           rescal         rescal           rescal         s           rescal         s                                                                                                    | 21 130.6<br>32 130.6<br>33 130.6<br>34 130.6<br>35 130.6<br>36 130.6<br>36 130.6<br>37 130.6<br>38 130.6<br>38 130                                                                                                    | Imposition         Imposition         Imposit                                                                                                    | 0<br>0<br>0<br>71.2%                                                                                                    |
| Electricity (Commercial)<br>Electricity (Industrial)<br>Electricity (Industrial)<br>Electricity (Industrial)<br>Biomass<br>Electricity (One wind)<br>Natural Gas (Commercial)<br>Natural Gas (Industrial)<br>Biomass<br>Coal<br>Desel<br>Water Total<br>Select financial time series to plot<br>Cornulative investor cash flow                                                                                                    | H2A default<br>0.000 [EVNn<br>0.000 [EVNn<br>0.000 [EVNn<br>0.000 [EVNn<br>0.000 [ImmBTU]<br>0.000 [stop<br>0.000 [stop<br>0.                                                                                                    | User override                                                                                                    | (AE3 2022 kef)<br>1-23 default<br>1-24 default<br>0-075 (\$/kwh)<br>0-048 (\$/kwh)<br>0-048 (\$/kwh)<br>0-048 (\$/kwh)<br>0-044 (\$/km8TU<br>2-36 (\$/ston)<br>2-38 (\$/sm8TU<br>2-34 (\$/gail<br>0-0033 (\$/gail<br>0-0033 (\$/gail<br>)                                                                                                    | Selected region 9 9 Rede Atar 5 5 5 5 5 5 5 5 5 5 5 5 5 5 5 5 5 5 5                                                                                                    | empat on procession         impact on procession           net exact         Exact           exact         S         3.99           exact         S         3.99           exact         S         3.99           exact         S         3.99           exact         S         3.99           exact         S         3.99           exact         S         3.90           exact         S         3.90           exact         S                                                                                                    | 271 130,6<br>03<br>03<br>04<br>130,6<br>130,6<br>1 | 1 1 1240 HHV/kg                                                                                                    | 0<br>0<br>71.2%                                                                                                    |
| Electricity (Commercial)) Electricity (Industrial) Electricity (Industrial) Electricity (Industrial) Electricity (Industrial) Biomas Coal Diesel Water Total  Select financial time series to plot Comulative investor cash flow  250 00 00 0 0 0 0 0 0 0 0 0 0 0 0 0 0                                                                                                     | H2A default<br>0.000 [kWn]<br>0.000 [kWn]<br>0.000 [kWn]<br>0.000 [kWn]<br>0.000 [ston]<br>0.000 [ston]<br>0.000 [                                                                                                    | Uner override                                                                                                    | [AE3 2022 ker]<br>H23 default<br>0.075 [\$/kwh<br>0.075 [\$/kwh<br>0.048 [\$/kwh<br>0.034 [\$/kwh<br>0.034 [\$/kwh<br>1.11 [\$/mmBTU<br>2.33 [\$/mmBTU<br>2.34 [\$/gal<br>0.0033 [\$/gal                                                                                                    | Selected region                                                                                                    | empact on function.         Impact on function.           explored on function.         Explored on function.           explored on function.         S and state.           explored on function.         S and state.                                                                                                    | (kW HH)<br>133 (6)<br>03 (10)<br>62 (10)<br>130,60                                                                                                    | 6 55300<br>6 55300<br>6 55300<br>6 55300<br>6 553                                                                                                    | i ar toh to Ud<br>[HHV<br>0<br>0<br>71.25                                                                                                    |
| Electricity (Commercial)<br>Electricity (Industrial)<br>Electricity (Industrial)<br>Electricity (Coller)<br>Electricity (Coller)<br>Electricity (Coller)<br>Electricity (Coller)<br>Electricity (Coller)<br>Natural Gia (Industrial)<br>Balanass<br>Balanass<br>Delenal<br>Water Total<br>Select financial time series to plot<br>Currulative investor cash flow                                                                                                    | H2A default<br>2000 Ekkhy<br>25.500 Ekkhy<br>2000 Ekkhy<br>2.000 Ekkhy<br>2.000                                                                                                    | User override                                                                                                    | (AE3 3022 Ref)<br>H2A default<br>0.0115 (S/AWh<br>0.025 (S/AWh<br>0.054 (S/AWh<br>0.054 (S/AWh<br>0.054 (S/AWh<br>0.054 (S/AWh<br>0.054 (S/AWh<br>0.053 (S/AmBTU<br>2.53 (S/AmBTU<br>2.54 (S/amBTU<br>0.0033 (S/gal<br>0.0033 (S/gal<br>)                                                                                                    | Selected region<br>9 Radic<br>Midda Marka<br>Selected region<br>1 Selected region<br>1 Selected reg   | empat on         mpat on           network         network           network         network           network         network           network         network           network         network           network         network           network         network           network         network                                                                                                    | 21 130.6<br>33 3<br>62 130.6                                                                                                    | the set of the set of the se | erten os ten<br>[HHV<br>0<br>0<br>0<br>71.2%                                                                                                    |
| Electricity (Commercial)<br>Electricity (Industrial)<br>Electricity (Industrial)<br>Electricity (Industrial)<br>Electricity (Industrial)<br>Biomass<br>Cond<br>Desel<br>Water Total<br>Select financial time series to plot<br>Consult in the series to plot<br>Consult in the series to plot<br>Consult in the series to plot<br>Consult in the series to plot<br>Consult in the series to plot<br>Consult in the series to plot<br>Consult in the series to plot<br>Consult in the series to plot<br>Consult in the series to plot<br>Consult in the series to plot<br>Consult in the series to plot<br>Consult in the series to plot<br>Series in the series to plot<br>Consult in the series to plot<br>Series in the series to plot<br>Series in the series to plot | H2A default         0.000         15km/n           0.000         16km/n         6.000         16km/n           0.000         16km/n         6.000         16km/n           0.000         16km/n         0.000         16km/n           0.000         16km/n         1000         15km/n           0.000         [smmB1U]         0.000         [smmB1U]           0.000         [smmB1U]         0.000         [smmB1U]           0.000         [smmB1U]         0.000         [smmB1U]           0.000         [smmB1U]         0.000         [smmB1U]           0.000         [smmB1U]         0.000         [smmB1U]           0.000         [smmB1U]         0.000         [smmB1U]           0.000         [smmB1U]         0.000         [smmB1U]           0.000         [smmB1U]         0.000         [smmB1U]           0.000         [smmB1U]         [smmB1U]         0.000           0.000         [smmB1U]         [smmB1U]         0.000           0.000         [smmB1U]         [smmB1U]         0.000           0.000         [smmB1U]         [smmB1U]         0.000           0.000         [smmB1U]         [smmB1U] <t< td=""><td>User override</td><td>(AE3 2022 kef)<br/>12.0 default<br/>12.0 default<br/>0.075 (\$/kwh)<br/>0.048 (\$/kwh)<br/>0.048 (\$/kwh)<br/>0.048 (\$/kwh)<br/>0.048 (\$/kwh)<br/>0.034 (\$/kmBTU<br/>2.2.6 (\$/k100<br/>2.33 (\$/kmBTU<br/>2.34 (\$/gail<br/>0.0033 (\$/gail<br/>0.0033 (\$/gail<br/>0.0033 (\$/gail</td><td>Selected region 9 9 8 9 9 9 9 9 9 9 9 9 9 9 9 9 9 9 9</td><td>mpact on<br/>result         impact on<br/>result           non exact<br/>(Ling 1/1)         impact on<br/>result           non exact<br/>(Ling 1/1)         impact on<br/>result           non exact<br/>(Ling 1/1)         impact on<br/>result           non exact<br/>(Ling 1/1)         impact on<br/>result           non exact<br/>(Ling 1/1)         impact on<br/>result           non exact<br/>(Ling 1/1)         impact on<br/>result           non exact<br/>(Ling 1/1)         impact on<br/>result           no exact<br/>(Ling 1/1)         impact on<br/>result           no exact<br/>(Ling 1/1)         imp</td><td>271 130,6</td><td>6 53.50<br/>6 53.50<br/>6 53.50<br/>6 53.50<br/>6 53.50<br/>6 53.50<br/>6 53.50<br/>6 53.50<br/>6 53.50<br/>6 53.50<br/>6 53.50<br/>6 53.50<br/>6 53.50<br/>6 53.50<br/>6 53.50<br/>6 53.50<br/>7 10 10 10 10 10 10 10 10 10 10 10 10 10</td><td>Content of the second second s</td></t<> | User override                                                                                                    | (AE3 2022 kef)<br>12.0 default<br>12.0 default<br>0.075 (\$/kwh)<br>0.048 (\$/kwh)<br>0.048 (\$/kwh)<br>0.048 (\$/kwh)<br>0.048 (\$/kwh)<br>0.034 (\$/kmBTU<br>2.2.6 (\$/k100<br>2.33 (\$/kmBTU<br>2.34 (\$/gail<br>0.0033 (\$/gail<br>0.0033 (\$/gail<br>0.0033 (\$/gail                                                                                                    | Selected region 9 9 8 9 9 9 9 9 9 9 9 9 9 9 9 9 9 9 9                                                                                                    | mpact on<br>result         impact on<br>result           non exact<br>(Ling 1/1)         impact on<br>result           non exact<br>(Ling 1/1)         impact on<br>result           non exact<br>(Ling 1/1)         impact on<br>result           non exact<br>(Ling 1/1)         impact on<br>result           non exact<br>(Ling 1/1)         impact on<br>result           non exact<br>(Ling 1/1)         impact on<br>result           non exact<br>(Ling 1/1)         impact on<br>result           no exact<br>(Ling 1/1)         impact on<br>result           no exact<br>(Ling 1/1)         imp                                                                                                    | 271 130,6                                                                                                    | 6 53.50<br>6 53.50<br>6 53.50<br>6 53.50<br>6 53.50<br>6 53.50<br>6 53.50<br>6 53.50<br>6 53.50<br>6 53.50<br>6 53.50<br>6 53.50<br>6 53.50<br>6 53.50<br>6 53.50<br>6 53.50<br>7 10 10 10 10 10 10 10 10 10 10 10 10 10                                                                                                    | Content of the second second s |
| Electricity (Commercial)<br>Electricity (Industrial)<br>Electricity (Industrial)<br>Electricity (Industrial)<br>Electricity (Industrial)<br>Electricity (Industrial)<br>Biomass<br>coal<br>Dissel<br>Used Industrial<br>Select financial time series to plot<br>Curulative investor cash flow<br>250<br>00<br>00<br>00<br>00<br>00<br>00<br>00<br>00<br>00                                                                                                    | H2A default         0.000         15400           0.000         15400         15400           0.000         15400         15400           0.000         15400         15400           0.000         15400         15400           0.000         15400         15400           0.000         15400         15400           0.000         15400         15400           0.000         15400         15400           0.000         15400         15400           0.000         15400         15400           0.000         15400         15400           0.000         15400         15400           0.000         15400         15400           0.000         15400         15400           0.000         15400         15400           0.000         15400         15400           0.000         15400         15400           0.000         15400         15400           0.000         15400         15400           0.000         15400         15400           0.000         15400         15400           0.000         15400         15400                                                                                                    | Uner override                                                                                                    | [AE3 2022 ker]<br>H23 default<br>0.075 [\$/kwh<br>0.078 [\$/kwh<br>0.038 [\$/kwh<br>0.038 [\$/kwh<br>0.034 [\$/kwh<br>2.38 [\$/rmm5TU<br>2.34 [\$/rmm5TU<br>2.34 [\$/stan<br>0.0033 [\$/gal                                                                                                    | Selected region<br>Selected region<br>More Autor<br>Selected region<br>More Autor<br>Selected region<br>More Autor<br>Selected region<br>More Autor<br>Selected region<br>More Autor<br>Selected region<br>More Autor<br>Selected region<br>More Autor<br>Selected region                                                                                                    | ess impact on<br>recent<br>(EArg Hs)<br>or over<br>or over<br>over<br>over<br>ov | 231 130.62<br>03 130.62                                                                                                    | 6 0 0 0 0 0 0 0 0 0 0 0 0 0 0 0 0 0 0 0                                                                                                    | Careful to UV<br>[HHV]<br>0<br>0<br>71.2%                                                                                                    |
| Electroschy (Commencentral)) Electroschy (Commencentral) Electroschy (Commencentral) Electroschy (Commencentral) Electroschy (Commencentral) Natural Gas (commencentral) Electroschy (Commencentral) Electroschy (Commencentral) E                                                                                                    | H2A default         Ekkelini           20200         Ekkelini           25.500         Ekkelini           25.500         Ekkelini           2000         Ekkelini           20000         Ekkelini                                                                                                    | User override                                                                                                    | (AE3 3022 ker)<br>H2A default<br>0.115 (S/WM)<br>0.016 (S/WM)<br>0.034 (S/WM)<br>0.034 (S/WM)<br>0.034 (S/MMBTU<br>4.11 (S/MMBTU<br>2.33 (S/MMBTU<br>2.34 (S/MMBTU<br>0.0033 (S/gal<br>0.0033 (S/gal<br>••••••••••••••••••••••••••••••••••••                                                                                                    | Selected region<br>9 Packic<br>Mids Satic<br>5 Selected region<br>9 Packic<br>1 Mids Satic<br>5 Selected region<br>1 Selected region<br>1 Selec | empation         impact on           rescal         rescal           rescal         rescal           rescal         rescal           rescal         rescal           rescal         rescal           rescal         rescal           rescal         rescal           rescal         rescal           rescal         rescal           rescal         rescal           rescal         rescal           rescal         rescal                                                                                                    | 01<br>130,6<br>130,6<br>100,6<br>100,6    | the set of g = 1     the set of g = 1     the  | TIL28                                                                                                    |
| Electricity (Commercial)<br>Electricity (Commercial)<br>Electricity (Iodustrial)<br>Electricity (Iodustrial)<br>Electricity (Iodustrial)<br>Biomass<br>Coal<br>Desel<br>Water Total<br>Select financial time series to plot<br>Comulative investor cash flow                                                                                                    | H2A default         0.000         likknih           0.000         likknih         0.000         likknih           0.000         likknih         0.000         likknih           0.000         likknih         0.000         likknih           0.000         likknih         0.000         likknih           0.000         likknih         0.000         likknih           0.000         likknih         likknih         likknih           0.000         likknih         likknih         likknih           0.000         likknih         likknih         likknih           0.000         likknih         likknih         likknih           0.000         likknih         likknih         likknih           0.000         likknih         likknih         likknih           0.000         likknih         likknih         likknih           0.000         likknih         likknih         likknih           0.000         likknih         likknih         likknih           0.000         likknih         likknih         likknih           0.000         likknih         likknih         likknih           0.000         likknih         likknih                                                                                                    | User override<br>stor cash flow, (Millions<br>stor cash flow, (Millions<br>1997 - 1997 - 199 | (AE3 2022 Bef)<br>12.3 default<br>12.3 default<br>0.075 (\$/kwh)<br>0.048 (\$/kwh)<br>0.048 (\$/kwh)<br>0.048 (\$/kwh)<br>0.034 (\$/kmBTU<br>2.38 (\$/mmBTU<br>2.34 (\$/stall<br>0.0033 (\$/gall<br>0.0033 (\$/gall<br>0.0033 | Selected region Selected region Selected region Selected region Selected region Turnado chart se                                                                                                    | mact of parameters:                                                                                                    |                                                                                                    |                                                                                                    | and the forward of the forward of th |
| Electricity (Commercial) Electricity (Commercial) Electricity (Commercial) Electricity (Commercial) Natural Gas (Commercial) Natural Gas (Commercial) Contential Select financial time series to plot Currulative investor cuth flow                                                                                                    | H2A default         0.000         1.84m0           0.000         1.84m0         1.84m0           0.000         1.84m0                                                                                                    | Uner override                                                                                                    | [AE3 2022 Ae7]<br>H23 default<br>0.075 [S/Av0]<br>0.078 [S/Av0]<br>0.038 [S/Av0]<br>0.038 [S/Av0]<br>0.034 [S/Av0]<br>2.38 [S/AmnBTU]<br>2.34 [S/AmnBTU]<br>2.34 [S/AmnBTU]<br>3.34 [S/AmnBTU]<br>3.34 [S/AmnBTU]<br>3.3                                                                                                    | Selected region                                                                                                    | essa impact on response of the second of parameters                                                                                                    | (kW HH)<br>133 5<br>130 5<br>130 5<br>1   | 0         0         0         0         0         0         0         0         0         0         0         0         0         0         0         0         0         0         0         0         0         0         0         0         0         0         0         0         0         0         0         0         0         0         0         0         0         0         0         0         0         0         0         0         0         0         0         0         0         0         0         0         0         0         0         0         0         0         0         0         0         0         0         0         0         0         0         0         0         0         0         0         0         0         0         0         0         0         0         0         0         0         0         0         0         0         0         0         0         0         0         0         0         0         0         0         0         0         0         0         0         0         0         0         0         0         0                                                                                                            | The second second                                                                                                    |

Debt %, equity %

fvears

25.749

[\$/kg H

[%/yea

D=60%, E=40%

Real return on equit

Depreciation type

otal income tax rate

MACRS depreciation perio

er-kilogram incentive mechanis

er-kilogram incentive sunset er-kilogram annual reduction %

Debt/equity

nterest rate

(.068..076..083)

Electricity (Industrial) use [kWh/kg (50.0, 55.5, 61.1)

Utilization [9

(100%, 97%, 87%

Peturn on equity

(7%, 8%, 9%

Capacity [kg/d]

(3.33%, 3.70%, 4.07% Debt/equity

(1 65 1 50 1 35

(62,150, 56,500, 50,850

(77 846 161 86 495 734 95 145 308

Fixed OpEx [S/v]

(3,874,553, 4,305,059, 4,735,565)

4.43 📗 4.52

4.41 4.50

4.45 4.53

4.42 🚺 4.48

4.43 📗 4.47

4.44 📗 4.47

4.44 4.46

4.44 4.46

| Technology estimation                     |               | Normalized Cap  | Ex        |
|-------------------------------------------|---------------|-----------------|-----------|
| Total installed capital cost [2020\$]     | \$ 86,495,734 | 1,531 [\$       | \$/kg-day |
| Fixed OpEx w/o replacements [2020\$/year] | \$ 4,305,059  | 662             | [\$/kW    |
| Variable OpEx [2020\$/kg H₂]              | \$ 0.024      |                 |           |
| System life [years]                       | 40            | Production rate |           |
| Utilization [%]                           | 97%           | 54,805          | [kg/d     |

- Technology CapEx, OpEx, Life, Utilization
   Parameters in blue will reflect H2A values based on specified nameplate capacity and technology year.
- 2. Normalized CapEx is available to the right to inform underlying metrics such as \$/kW for electrolyzers.
- 3. Use yellow cells to provide overrides of any of the above parameters.
- 4. Model results will update as any input values are altered

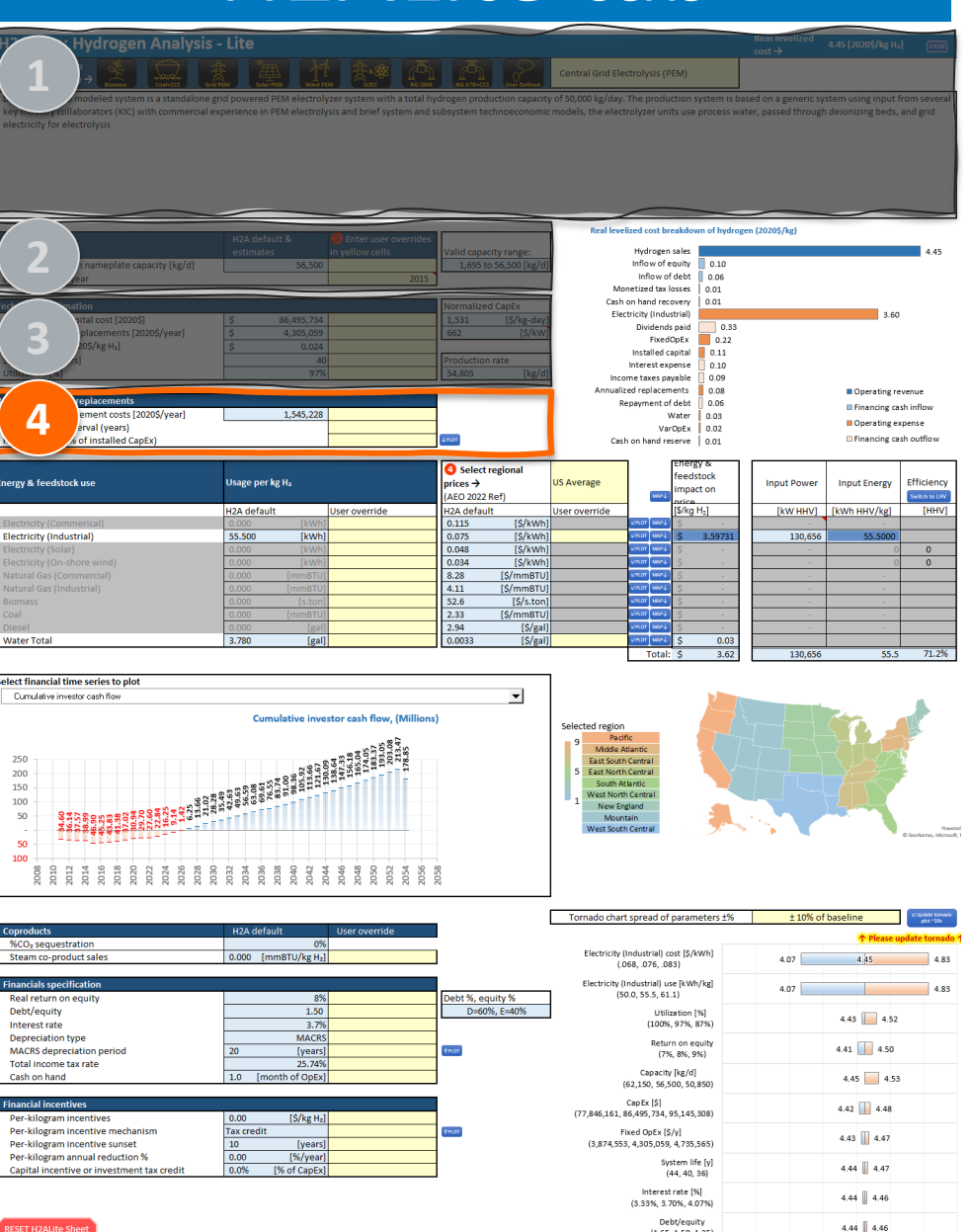

(1.65, 1.50, 1.35

| efurbishments & replacements               |           |  |
|--------------------------------------------|-----------|--|
| Annualized replacement costs [2020\$/year] | 1,545,228 |  |
| Replacements interval (years)              |           |  |
| Replacements (% of installed CapEx)        |           |  |

**Refurbishments & Replacements** H2A values for refurbishments are 1 annualized.

- 2. User can override annualized value or explicit replacement intervals and % of CapEx spent in each refurbishment event.
- 3. Click " $\checkmark$  Plot" macro to show capital expenditure schedule with any specified refurbishments.

Note: both replacement interval and % of CapEx must be provided for values to take hold.

| H <sup>2</sup> Hydrogen Analysis                                                                                                    | - Lite                                                                                                    |                                                                                                    |                                                                                                    |                                                                                                    |                                                                                                    | Rear revelized<br>cost →                            | 4.45 [2020\$/kg H <sub>2</sub>                                                                                              | :] <u>veor</u>                                                                                                    |
|----------------------------------------------------------------------------------------------------|----------------------------------------------------------------------------------------------------|----------------------------------------------------------------------------------------------------|----------------------------------------------------------------------------------------------------|----------------------------------------------------------------------------------------------------|----------------------------------------------------------------------------------------------------|-----------------------------------------------------|----------------------------------------------------------------------------------------------------|----------------------------------------------------------------------------------------------------|
|                                                                                                    |                                                                                                    |                                                                                                    |                                                                                                    | Central Grid Electrolysis (                                                                                                    | PEM)                                                                                                    |                                                     |                                                                                                    |                                                                                                    |
| modeled system is a standalone gr<br>key meaning collaborators (KIC) with commercial ex-                                                                                                    | rid powered PEM electr<br>sperience in PEM electr                                                                                                    | olyzer system with a total h<br>olysis and brief system and                                        | ydrogen production capacity<br>subsystem technoeconomic                                                                                                    | y of 50,000 kg/day. The produ<br>models, the electrolyzer un                                                                                                    | uction system is b<br>ilts use process w                                                                                                    | -<br>based on a generic sy<br>vater, passed through | stem using input i<br>deionizing beds,                                                                                      | from several<br>and grid                                                                                                    |
| electricity for electrolysis                                                                                                    |                                                                                                    |                                                                                                    |                                                                                                    |                                                                                                    |                                                                                                    |                                                     |                                                                                                    |                                                                                                    |
|                                                                                                    |                                                                                                    |                                                                                                    |                                                                                                    |                                                                                                    |                                                                                                    |                                                     |                                                                                                    |                                                                                                    |
|                                                                                                    |                                                                                                    |                                                                                                    |                                                                                                    |                                                                                                    |                                                                                                    |                                                     |                                                                                                    |                                                                                                    |
|                                                                                                    |                                                                                                    |                                                                                                    |                                                                                                    | Real levelized cost b                                                                                                    | reakdown of hydro                                                                                                    | ogen (2020\$/kg)                                    |                                                                                                    |                                                                                                    |
|                                                                                                    | H2A default &<br>estimates                                                                                                    | Enter user overrides<br>in yellow cells                                                            | Valid capacity range:                                                                                                    | Hydroge                                                                                                    | n sales                                                                                                    |                                                     |                                                                                                    | 4.45                                                                                                    |
| ear [kg/d]                                                                                                    | 56,50                                                                                                    | 2015                                                                                               | 1,695 to 56,500 [kg/d]                                                                                                    | Inflow of<br>Inflow of                                                                                                    | equity 0.10<br>of debt 0.06                                                                                                    |                                                     |                                                                                                    |                                                                                                    |
|                                                                                                    |                                                                                                    |                                                                                                    |                                                                                                    | Monetized tax                                                                                                    | losses 0.01                                                                                                    |                                                     |                                                                                                    |                                                                                                    |
| Tech mation                                                                                                    | \$ 86.495.73                                                                                                    | 24                                                                                                 | Normalized CapEx                                                                                                    | Electricity (Inde                                                                                                    | ustrial)                                                                                                    |                                                     | 3.60                                                                                                    |                                                                                                    |
| placements [2020\$/year]                                                                                                    | \$ 4,305,05                                                                                                    | 59                                                                                                 | 662 [\$/kW]                                                                                                    | Dividenc                                                                                                    | is paid 📃 0.33                                                                                                    |                                                     |                                                                                                    |                                                                                                    |
| 20\$/kg H <sub>2</sub> ]                                                                                                    |                                                                                                    | 24                                                                                                 |                                                                                                    | Installed                                                                                                    | capital 0.11                                                                                                    |                                                     |                                                                                                    |                                                                                                    |
| [ LINE S]                                                                                                    | 0                                                                                                    |                                                                                                    | Production rate                                                                                                    | Interest ex                                                                                                    | ipense 📋 0.10                                                                                                    |                                                     |                                                                                                    |                                                                                                    |
| orman and o                                                                                                    |                                                                                                    |                                                                                                    | (Ng/u)                                                                                                    | Income taxes p<br>Annualized replace                                                                                                    | ayable 0.09                                                                                                    |                                                     |                                                                                                    |                                                                                                    |
| P replacements                                                                                                    |                                                                                                    |                                                                                                    |                                                                                                    | Repayment o                                                                                                    | f debt 0.06                                                                                                    |                                                     | Financing ra                                                                                                    | sh inflow                                                                                                    |
| ement costs [2020\$/year]                                                                                                    | 1,545,22                                                                                                    | 28                                                                                                 | _                                                                                                    |                                                                                                    | Water 0.03                                                                                                    |                                                     | Operating c                                                                                                    | roense                                                                                                    |
| erval (years)                                                                                                    |                                                                                                    |                                                                                                    | 4 PLOT                                                                                                    | Va<br>Cash on hand r                                                                                                    | rOpEx 0.02                                                                                                    |                                                     | Financing ca                                                                                                    | sh outflow                                                                                                    |
|                                                                                                    | _                                                                                                    |                                                                                                    |                                                                                                    | 1                                                                                                    | 10.01                                                                                                    |                                                     |                                                                                                    |                                                                                                    |
|                                                                                                    |                                                                                                    |                                                                                                    |                                                                                                    |                                                                                                    | Energy &                                                                                                    |                                                     |                                                                                                    |                                                                                                    |
|                                                                                                    |                                                                                                    |                                                                                                    | Select regional                                                                                                    |                                                                                                    | feedstock                                                                                                    |                                                     |                                                                                                    |                                                                                                    |
| Ep tk use                                                                                                    | Usage per kg H₂                                                                                                    |                                                                                                    | Select regional<br>prices →                                                                                                    | US Average                                                                                                    | feedstock<br>impact on                                                                                                    | Input Power                                         | Input Energy                                                                                                    | Efficiency                                                                                                    |
| Er C kuse                                                                                                    | Usage per kg H <sub>2</sub>                                                                                                    | Liser override                                                                                     | Select regional     prices →     [AEO 2022 Ref]                                                                                                    | US Average                                                                                                    | feedstock<br>impact on<br>price                                                                                                    | Input Power                                         | Input Energy                                                                                                    | Efficiency<br>Switch to LHV                                                                                                    |
| En 5 kuse                                                                                                    | Usage per kg H <sub>2</sub><br>H2A default<br>0.000 [kW                                                                                                    | User override                                                                                      | Select regional prices → (AEO 2022 Ref) H2A default 0.115 [\$/kWh]                                                                                                    | US Average<br>User override                                                                                                    | feedstock<br>impact on<br>nrice<br>[\$/kg H <sub>2</sub> ]<br>\$                                                                                                    | Input Power                                         | Input Energy<br>[kWh HHV/kg]                                                                                                | Efficiency<br>Switch to UV<br>[HHV]                                                                                                    |
| En Stricel                                                                                                    | Usage per kg H <sub>2</sub><br>H2A default<br>0.000 [kW<br>55.500 [kW                                                                                                    | User override<br>/h]                                                                               | ③ Select regional<br>prices →           [AEO 2022 Ref]           12A default           0.115         [\$/kWh]           0.075         [\$/kWh]                                                                                                    | US Average                                                                                                    | feedstock<br>impact on<br>srice<br>[\$/kg H <sub>2</sub> ]<br>\$<br>\$ 3.59731                                                                                                    | Input Power<br>[kW HHV]<br>130,656                  | Input Energy<br>[kWh HHV/kg]<br>-<br>55.5000                                                                                | Efficiency<br>Switch to LHV<br>[HHV]                                                                                                    |
| to tuse<br>encal)<br>Electrotry (Solar)<br>Electrotry (Solar)                                                                                                    | Usage per kg H <sub>2</sub><br>H2A default<br>0.000 [kW<br>55.500 [kW<br>0.000 [kW                                                                                                    | User override<br>/h]<br>/h]                                                                        | <ul> <li>Select regional<br/>prices →</li> <li>[AEO 2022 Ref]</li> <li>H2A default</li> <li>0.115 [\$/kWh]</li> <li>0.075 [\$/kWh]</li> <li>0.048 [\$/kWh]</li> <li>0.048 [\$/kWh]</li> </ul>                                                                                                    | US Average                                                                                                    | feedstock<br>impact on<br>[\$/kg H <sub>2</sub> ]<br>\$<br>\$ 3.59731<br>\$                                                                                                    | Input Power<br>[kW HHV]<br>130,656                  | Input Energy<br>[kWh HHV/kg]<br>55.5000                                                                                     | Efficiency<br>Switch to LHV<br>[HHV]<br>0                                                                                                    |
| Electricaty (Solar)<br>Electricaty (Solar)<br>Electricaty (Solar)<br>Electricaty (Construction)<br>Natural (Sac Commercial)                                                                                                    | Usage per kg H <sub>2</sub><br>H2A default<br>0.000 [kW<br>55.500 [kW<br>0.000 [kW<br>0.000 [kW                                                                                                    | User override<br>/h)<br>/h)<br>/h                                                                  | Select regional<br>prices →<br>(AEO 2022 Ref)<br>H2A default<br>0.115 [\$/kWh]<br>0.075 [\$/kWh]<br>0.048 [\$/kWh]<br>0.034 [\$/kWh]<br>8.28 [\$/mmBTU]                                                                                                    | US Average<br>User override<br>creat week<br>creat week<br>creat week<br>creat week                                                                                                    | feedstock<br>Impact on<br>refere<br>[5/kg H_]<br>\$<br>\$<br>3.59731<br>\$<br>\$<br>\$<br>\$<br>\$                                                                                                    | Input Power<br>[kW HHV]<br>130,656                  | Input Energy<br>[kWh HHV/kg]<br>55.5000<br>0                                                                                | Efficiency<br>Switch to UN<br>[HHV]<br>0<br>0                                                                                                    |
| trop tuse<br>trop trial<br>tereformersial<br>tereformersial<br>Teleformersial<br>Natural Gas (commercial)<br>Natural Gas (commercial)                                                                                                    | Usage per kg H <sub>2</sub><br>H2A default<br>0.000 [kW<br>55.500 [kW<br>0.000 [kW<br>0.000 [mmBT<br>0.000 [mmBT                                                                                                    | User override<br>mi<br>mi<br>mi<br>mi<br>mi<br>u<br>U<br>U<br>U                                    | <ul> <li>O Select regional<br/>prices →<br/>ACO 2022 Ref)</li> <li>H2A default</li> <li>0.115 (\$/kWh)</li> <li>0.075 (\$/kWh)</li> <li>0.048 (\$/kWh)</li> <li>0.034 (\$/kWh)</li> <li>0.034 (\$/kWh)</li> <li>0.034 (\$/kWh)</li> <li>4.11 (\$/mm8TU)</li> </ul>                                                                                                    | US Average<br>User override<br>v.rar (we)<br>v.rar (we)<br>v.rar (we)<br>v.rar (we)<br>v.rar (we)<br>v.rar (we)<br>v.rar (we)<br>v.rar (we)                                                                                                    | feedstock<br>impact on<br>nrice<br>[\$/kg H_]<br>\$ -<br>\$ 3.59731<br>\$ -<br>\$ -<br>\$ -<br>\$ -<br>\$ -<br>\$ -<br>\$ -<br>\$ -<br>\$ -<br>\$ -                                                                                                    | Input Power<br>[kW HHV]<br>130,656                  | Input Energy<br>[kWh HHV/kg]<br>55.5000<br>0<br>-                                                                           | Efficiency<br>Switch to UVV<br>[HHV]<br>0<br>0                                                                                                    |
| trong (Silay)<br>Encina (Silay)<br>Encina (Silay)<br>Encircia (Commercial)<br>Natural Gas (Industrial)<br>Biomass                                                                                                    | Usage per kg H <sub>2</sub><br>H2A default<br>0.000 [kW<br>0.000 [kW<br>0.000 [kW<br>0.000 [mmBT<br>0.000 [mmBT<br>0.000 [ster                                                                                                    | User override<br>(h)<br>(h)<br>(h)<br>(h)<br>(h)<br>(h)<br>(h)<br>(h)                              | Select regional prices >           IAEO 2022 Ref)           IAEO 2022 Ref)           IAEO 2022 Ref)           ISA default           0.115           0.075           [S/kWh]           0.084           [S/kWh]           0.035           [S/kWh]           0.24           [S/kWh]           8.28           [S/mmBTU]           3.11           [S/s.ton]           a 20           [S/s.ton]                                                                                                    | US Average vor:<br>User override var word<br>var word<br>var var<br>var var<br>var var<br>var var<br>var<br>var<br>var<br>var<br>var<br>var<br>var                                                                                                    | feedstock<br>impact on<br>orice<br>[5/kg H_]<br>S -<br>S -<br>S -<br>S -<br>S -<br>S -<br>S -<br>S -<br>S -<br>S -                                                                                                    | Input Power<br>[kW HHV]<br>130,656                  | Input Energy<br>[kWh HHV/kg]<br>55.5000<br>0<br>0                                                                           | Efficiency<br>Switch to LW<br>[HHV]<br>0<br>0                                                                                                    |
| ture<br>Electricity (Solar)<br>Electricity (Solar)<br>Ele | Usage per kg H <sub>2</sub><br>H2A default<br>0.000 [kW<br>55.500 [kW<br>0.000 [kW<br>0.000 [mmBT<br>0.000 [mmBT<br>0.000 [stc<br>0.000 [mmBT                                                                                                    | User override<br>//n<br>/n<br>/n<br>/n<br>/0<br>/0<br>/0<br>/0<br>/0<br>/0<br>/0<br>/0<br>/0<br>/0 | O Select regional<br>prices >           +2A default           0.115           0.075           (\$/kwh)           0.048           (\$/kwh)           0.048           (\$/kwh]           8.28           (\$/mmBTU]           52.6           (\$/stamBTU]           2.33           (\$/mmBTU]           2.94                                                                                                    | User override         var         var           var         var         var         var           var         var         var         var           var         var         var         var           var         var         var         var           var         var         var         var           var         var         var         var                                                                                                    | feedstock<br>impact on<br>ncice<br>[\$Kkg H_]<br>\$<br><b>3.59731</b><br>\$<br>-<br>\$<br>-<br>\$<br>-<br>\$<br>-<br>\$<br>\$<br>-<br>\$<br>\$<br>\$<br>\$<br>\$<br>\$<br>\$<br>\$<br>\$<br>\$<br>\$<br>\$<br>\$<br>\$<br>\$<br>\$<br>\$<br>\$<br>\$<br>\$                                                                                                    | Input Power<br>[kW HHV]<br>130,656                  | Input Energy<br>[kWh HHV/kg]<br>0<br>0<br>-<br>-                                                                            | Efficiency<br>Switch to LWV<br>[HHV]<br>0<br>0                                                                                                    |
| Enconstruction<br>Electrical (construction)<br>Natural Gas (construction)<br>Natural Gas (construction)<br>Natural Gas (construction)<br>Biomass<br>Coal<br>Diesel<br>Water Total                                                                                                    | Usage per kg H,<br>H2A default<br>0.000 [kW,<br>55.500 [kW,<br>0.000 [kW,<br>0.000 [mmBT<br>0.000 [stc<br>0.000 [stc<br>0.000 [stc<br>0.000 [stc<br>0.000 [stc                                                                                                    | User override<br>(h)<br>(h)<br>(h)<br>(h)<br>(h)<br>(h)<br>(h)<br>(h)                              | Select regional<br>prices >           AEO 2022 Ref)           42A default           0.115         [\$/kwh]           0.075         [\$/kwh]           0.048         [\$/kwh]           0.048         [\$/kwh]           0.34         [\$/kmBTU]           4.11         [\$/mmBTU]           2.3         [\$/mmBTU]           0.0033         [\$/ginmBTU]           0.0033         [\$/ginmBTU]                                                                                                    | USer override<br>User override<br>0.02 0.02 0.02<br>0.02 0.02 0.02<br>0.02 0.02                                                                                                    | feedstock<br>impact on<br>ncice<br>[\$/kg H_]<br>\$ -<br>\$ -<br>\$ -<br>\$ -<br>\$ -<br>\$ -<br>\$ -<br>\$ -<br>\$ -<br>\$ -                                                                                                    | Input Power<br>[kW HHV]<br>130,656                  | Input Energy<br>[kWh HHV/kg]<br>0<br>0<br>0<br>0<br>0<br>0<br>0<br>0<br>0<br>0<br>0<br>0<br>0<br>0<br>0<br>0<br>0<br>0<br>0 | Efficiency<br>Switch to UV<br>[HHV]<br>0<br>0                                                                                                    |
| Encode de la construit de la construit de la c                                                                                                    | Usage per kg H <sub>3</sub><br>H2A default<br>0.000 [kW<br>55.500 [kW<br>0.000 [kW<br>0.000 [kW<br>0.000 [kW<br>0.000 [kW<br>0.000 [k]<br>0.000 [stat<br>0.000 [stat<br>0.000 [stat<br>0.000 [stat<br>0.000 [stat<br>0.000 [stat]]                                                                                                    | User override<br>707<br>707<br>707<br>707<br>707<br>707<br>707<br>70                               | Select regional<br>prices >           AEO 2022 Ref)           72A default           0.115           0.75           15/Xvh)           0.048           15/Xvh)           0.048           15/Xvh)           0.048           15/Xvh)           0.034           15/Xvh)           2.23           12/3           2.34           12/3           0.0033           15/gal                                                                                                    | US Average<br>User override<br>Construction<br>Construction<br>Constr | feedstock<br>impact on<br>inica<br>[\$/kg H_]<br>\$ -<br>\$ -<br>\$ -<br>\$ -<br>\$ -<br>\$ -<br>\$ -<br>\$ -<br>\$ -<br>\$ -                                                                                                    | Input Power<br>[kW HHV]<br>130,656                  | Input Energy<br>[kWh HHV/kg]<br>0<br>0<br>0<br>0<br>0<br>0<br>0<br>0<br>0<br>0<br>0<br>0<br>0<br>0<br>0<br>0<br>0<br>0<br>0 | Efficiency<br>Switch to UV<br>[HHV]<br>0<br>0<br>0<br>                                                                                                    |
| Electricity (no.shore wind)<br>Electricity (no.shore wind)<br>Natural Gas (Commercial)<br>Natural Gas (Commercial)<br>Natural Gas (Commercial)<br>Water Total                                                                                                    | Usage per kg H,<br>H2A default<br>0.000 [KW<br>55.500 [kW<br>0.000 [kW<br>0.000 [mmB]<br>0.000 [mmB]<br>0.000 [mmB]<br>0.000 [s.tc<br>0.000 [s.tc<br>0.000 [s.tc<br>0.000 [s]<br>3.780 [g                                                                                                    | User override<br>m<br>m<br>m<br>U<br>U<br>U<br>U<br>U<br>U<br>U<br>U<br>U<br>U<br>U<br>U<br>U      | Select regional<br>prices -><br>AEO 2022 Ref)           242 default           0.115           15 (\$/kvh)           0.075           0.048           0.57           0.404           0.15           15 (\$/kvh)           0.034           52.6           15 (\$/kvh)           0.33           2.34           0.0033           5/gal                                                                                                    | US Average<br>User override<br>000 000 000 000<br>000 000 000<br>000 000 00                                                                                                    | feedstock<br>impact on<br>inice<br>[\$/kg H_]<br>\$ -<br>\$ -<br>\$ -<br>\$ -<br>\$ -<br>\$ -<br>\$ -<br>\$ -<br>\$ -<br>\$ -                                                                                                    | Input Power<br>[kW HHV]<br>130,656                  | Input Energy<br>[kWh HHV/kg]<br>0<br>0<br>0<br>0<br>0<br>0<br>0<br>0<br>0<br>55.5000                                        | Efficiency<br>(see the LMV)<br>[HHV]<br>0<br>0<br>0<br>71.2%                                                                                                    |
| Encode Section 2015 Control 2015 Control 201                                                                                                    | Usage per kg Ha<br>H2A default<br>55.560 [kW<br>6.000 [kW<br>6.000 [kW<br>6.000 [kW<br>6.000 [kW<br>6.000 [kW<br>6.000 [kW<br>6.000 [kW<br>6.000 [kW<br>6.000 [kW<br>6.000 [kW<br>6.000 [kW<br>6.000 [k]<br>9.780 [g                                                                                                    | User override<br>fin<br>fin<br>fin<br>fin<br>fin<br>fin<br>fin<br>fin                              | Select regional prices -9           AEO 2022 Ref.           72A default           0.115           152A default           0.075           157K04           0.048           157K04           0.048           157K04           0.034           157K04           0.034           157K04           2.33           157K01           0.0033           157gal                                                                                                    | US Average<br>User override<br>Construction<br>Construction<br>Constr | Feedstock<br>impact on<br><u>value</u><br>[\$/kg H.]<br>\$ -<br>\$ -<br>\$ -<br>\$ -<br>\$ -<br>\$ -<br>\$ -<br>\$ -<br>\$ -<br>\$ -                                                                                                    | Input Power<br>[kW HHJ]<br>130,656<br>130,656       | Input Energy<br>(kWh HHV/kg)<br>55,5000<br>0<br>0<br>0<br>0<br>0<br>0<br>0<br>0<br>0<br>0<br>0<br>0<br>0<br>0<br>0<br>0     | Efficiency<br>setono.the<br>[HHV]<br>0<br>0<br>0<br>0<br>71.2%                                                                                                    |
| to buse busices of the series of the series                                                                                                    | Usage per kg H,<br>H2A default<br>0.000 [KW0<br>0.000 [KW0<br>0.000 [KW1<br>0.000 [KW1<br>0.000 [KW1<br>0.000 [FmmBT<br>0.000 [FmBT<br>0.000 [FmBT<br>0.000                                               | User override<br>00<br>00<br>00<br>00<br>00<br>00<br>00<br>00<br>00<br>0                           | Select regional<br>prices -9<br>AEO 2022 Ref)<br>H2A default<br>0.115 (5/kwh)<br>0.075 (5/kwh)<br>0.048 (5/kwh)<br>0.048 (5/kwh)<br>0.048 (5/kwh)<br>8.28 (5/km8TU)<br>2.33 (5/mm8TU)<br>2.33 (5/gal)<br>0.0033 (5/gal)                                                                                                    | US Average User override User override User override User override User override User override User over over User over over User over over User over over User over over User over over User over over User over over User over over User over over User over over User over over User over over User over over User over over User over over over User over over over User over over over User over over over User over over over over User over over over over over over over ov                                                                                                    | Feedstock<br>impact on<br><u>wice</u><br>[5/kg H.]<br>S -<br>S -<br>S -<br>S -<br>S -<br>S -<br>S -<br>S -<br>S -<br>S -                                                                                                    | Input Power<br>[kW HHV]<br>130,656<br>130,656       | Input Energy<br>[kWh HHV/kg]<br>55.5000<br>0<br>                                                                            | Efficiency<br>Serbins UN<br>[HHV]<br>0<br>0<br>0<br>0<br>71.2%                                                                                                    |
| to use<br>the strict of the series of the series of the seri                                                                                                    | Usage per kg H,<br>H2A default<br>0.000 [000<br>5.500 [000<br>0.000 [000<br>0.000 [0000<br>0.000 [000<br>0.000 [000<br>0.000 [000]                                                                                                    | User override                                                                                      | Select regional<br>prices -9<br>AEO 2022 Ref)<br>42A default<br>0.115 (\$/kWh)<br>0.048 (\$/kWh)<br>0.048 (\$/kWh)                                                                                                    | US Average User override User override CCC CCC                                                                                                    | FeedStock                                                                                                    | Input Power<br>[kW HHV]<br>130,656<br>130,656       | Input Energy<br>[kWh HHV/kg]<br>59.5000<br>0<br>                                                                            | Efficiency<br>Serbis 107<br>[HHV]<br>0<br>0<br>0<br>0<br>71.2%                                                                                                    |
| Encode series and a series to plot Encode series to plot Encode se                                                                                                    | Usage per kg H,<br>H2A default<br>0.000 [KW<br>0.000 [KW<br>0.000 [KW<br>0.000 [KW<br>0.000 [Sto<br>0.000 [sto<br>0.000 [sto<br>0.00                                                                                                    | User override                                                                                      | Select regional<br>prices -9<br>AEO 2022 Ref)<br>72A default<br>0.115 [S/KWh]<br>0.075 [S/KWh]<br>0.048 [S/KWh]<br>0.048 [S/KWh]<br>0.048 [S/KWh]<br>8.28 [S/mmBTU]<br>2.34 [S/gail<br>0.0033 [S/gail<br>2.94 [S/gail<br>0.0033 [S/gail<br>x<br>x                                                                                                    | US Average User override User override User                                                                                                    | FeedStock           impact on           impact on           S           S <t< th=""><th>Input Power<br/>[kW H4V]<br/>330,656<br/></th><th>Input Energy<br/>[kWh HHV/kg]<br/>0<br/>0<br/>0<br/>-<br/>-<br/>-<br/>-<br/>-<br/>-<br/>-<br/>-<br/>-<br/>-<br/>-<br/>-<br/>-</th><th>Efficiency<br/>(HHV)<br/>0<br/>0<br/>71.2%</th></t<>                                                                                                    | Input Power<br>[kW H4V]<br>330,656<br>              | Input Energy<br>[kWh HHV/kg]<br>0<br>0<br>0<br>-<br>-<br>-<br>-<br>-<br>-<br>-<br>-<br>-<br>-<br>-<br>-<br>-                | Efficiency<br>(HHV)<br>0<br>0<br>71.2%                                                                                                    |
| Electricity (Solar)<br>Electricity (Solar)<br>Electricity (Solar)<br>Electricity (Solar)<br>Electricity (Solar)<br>Electricity (Solar)<br>Electricity (Solar)<br>Disease<br>Vater Total                                                                                                    | Usage per kg Ha<br>H2A default<br>53.560 [CW<br>5.560 [CW<br>5.000 [CW<br>0.000 [CW<br>0.000 [CW<br>10.000 [CW<br>10.000 [C | User override                                                                                      | Select regional prices -9     Acto 2022 Ref)     425 4022 Ref)     424 default     0.115     15/KVM)     0.048     15/KVM)     0.048     15/KVM)     0.048     15/KVM     2.28     15/mm810     2.33     15/mm810     2.34     15/mm81     2.34     15/mm81     2.34     2.34     2.34     2.34     2.34     2.34     2.34     2.34     2.34     2.34     2.34     2.34     2.34     2.34     2.34     2.34     2.34     2.34     2.34     2.34     2.34     2.34     2.34     2.34     2.34     2.34     2.34     2.34     2.34     2.34     2.34     2.34     2.34     2.34     2.34     2.34     2.34     2.34     2.34     2.34     2.34     2.34     2.34     2.34     2.3                                                                                                    | US Average<br>User override<br>Construction<br>Construction<br>Constr | FeedStock<br>impact on<br>islea<br>5<br>5 -      | Input Power<br>[kW HHV]<br>130,656<br>130,656       | Input Energy<br>[kWh HHV/kg]<br>55.500<br>0<br>                                                                             | Efficiency<br>Serbin UK<br>(HHV)<br>0<br>0<br>0<br>0<br>71.2%                                                                                                    |
| to use<br>the second second seco                                                                                                    | Usage per kg H,<br>H2A default<br>0.000 [cou<br>0.000 [cou                                                                                                    | User override                                                                                      | Select regional<br>prices -9<br>AEO 2022 Ref)<br>42A default<br>0.115 (\$/kWh)<br>0.075 (\$/kWh)<br>0.048 (\$/kWh)<br>0.048 (\$/kWh)                                                                                                    | US Average User override User override Control of Control of Contr                                                                                                    | FeedStock<br>mpact on<br>size<br>5<br>5          | Input Power<br>[kW HHV]<br>130,656                  | Input Energy [kWh HHV/kg] 5 - 000 0 0 0 0 0 0 0 0 0 0 0 0 0 0 0 0 0                                                         | Efficiency<br>Serbin Diff<br>(HHV)<br>0<br>0<br>0<br>0<br>71.2%                                                                                                    |
|                                                                                                    | Usage per kg H,<br>H2A default<br>0.000 [KW<br>0.000 [KW<br>0.0                                                                                                    | User override<br>0<br>0<br>0<br>0<br>0<br>0<br>0<br>0<br>0<br>0<br>0<br>0<br>0                     | Select regional prices -9<br>AEO 2022 Ref)<br>1720 default<br>0.115 (S/KWh)<br>0.075 (S/KWh)<br>0.048 (S/KWh)<br>0.048 (S/KWh)<br>0.048 (S/KWh)<br>8.28 (S/mmBTU)<br>2.33 (S/mmBTU)<br>2.34 (S/gal)<br>0.0033 (S/gal)                                                                                                    | US Average User override User override User overide User override User override User override User override User o                                                                                                    | Feedstock<br>impact on<br>ricea<br>5<br>5 -      | Input Power<br>(kW HHV)<br>330,656                  | Input Energy (kWh HHV/kg) 555000                                                                                            | Efficiency<br>Settors un<br>[HHV]<br>0<br>0<br>0<br>0<br>71.2%                                                                                                    |
|                                                                                                    | Usage per kg H <sub>2</sub> H2A default 6.000 [cov.dot ] 5.500 [cov.dot ] 6.000 [cov.dot ] 6.000 [cov                                                                                                    | User override                                                                                      | Select regional<br>prices -9     AEO 2022 Ref)     42A default     0.115     (\$/kWh)     0.048     (\$/kWh)     0.048     (\$/kWh)     0.044     (\$/kWh)     0.044     (\$/kWh)     0.044     (\$/kWh)     0.044     (\$/kWh)     2.24     (\$/mm81U)     2.24     (\$/mm81U)     2.24     (\$/gat)     0.0033     (\$/gat)     v                                                                                                    | US Average<br>User override<br>Control of the second second seco                                                                                                    | Feedstock<br>impact on<br>size<br>5<br>5         | Input Power<br>[kW HHV]<br>130,656<br>130,656       | Input Energy [kWh HHV/kg] 555000 0 0 0 0 0 0 0 0 0 0 0 0 0 0 0 0                                                            | Efficiency<br>Setion DV<br>[HHV]<br>0<br>0<br>0<br>0<br>71.2%                                                                                                    |
| ture ture ture ture ture ture ture ture                                                                                                    | Usage per kg H,<br>H2A default<br>3.000 [kww<br>3.000 [kww]<br>3.000 [kww<br>3.000 [kww]<br>3.000 [kww]<br>3.00                                                                                                    | User override                                                                                      | Select regional prices -9<br>AEC 2022 Ref.       72A default       0.115       152A default       0.075       152A default       0.075       157A default       0.075       157A default       0.075       157A default       0.075       157A default       0.075       157A default       10000       0.034       157/mmBTU       2.34       157/gall       0.0033       157/gall       1                                                                                                    | US Average User override User override User override Core Core                                                                                                    | FeedStock<br>impact on<br>1964<br>3                                                                                                    | Input Power<br>[kW HHV]<br>330,656<br>330,656       | Input Energy [KWh HHV/kg] 555000 0 0 55.5                                                                                   | Efficiency<br>Tetra to the<br>Efficiency<br>Efficiency<br>Effi       |
| vue     vue     strial     tindinavvölia     identivevölia     identivevölia                                                                                                    | Usage per kg H2<br>H2A default<br>55.560 [W<br>5.560 [W<br>0.000 [cmHB]<br>0.000 [cmHB]<br>0.000 [                                                                                                    | User override                                                                                      | Select regional prices -9<br>AEO 2022 Ref)<br>72A default<br>0.115 (\$/kwh)<br>0.075 (\$/kwh)<br>0.048 (\$/kwh)<br>0.048 (\$/kwh)<br>0.048 (\$/kwh)<br>0.048 (\$/kwh)<br>0.048 (\$/kmBTU)<br>2.38 (\$/mBTU)<br>2.34 (\$/mBTU)<br>2.34 (\$/mBTU)<br>2 | US Average User override User override User overide User overide User override User override User override User ov                                                                                                    | FeedStock<br>impact on<br>vice<br>3<br>3<br>3<br>3<br>3<br>3<br>3<br>3<br>3<br>3<br>3<br>3<br>3<br>3<br>3<br>3<br>3<br>3<br>3                                                                                                    | Input Power<br>(kw HHV)<br>130,656                  | Input Energy [kWh HHV/kg] 55500 0 0 0 0 0 0 0 0 0 0 0 0 0 0 0 0                                                             | Efficiency<br>Tel:<br>Physical<br>Comparison<br>The second second<br>The second second<br>The second second<br>The second second<br>The second second second<br>The second second second second second<br>The second second secon                                                                                                    |
| Control of the series to plot     Control of the series to plot     Control of the series     Control of the series                                                                                                    | Usage per kg H,<br>H2A default<br>5.500 [CWW<br>5.500 [CWW]<br>5.500 [CWW<br>5.500 [CWW<br>5.500 [CWW]<br>5.500 [CWW<br>5.500 [CWW]<br>5.500 [CWW]<br>5.500                                                                                                    | User override                                                                                      | Select regional<br>prices -9     AEO 2022 Ref)     42A default     0.115     (\$/kWh)     0.048     (\$/kWh)     0.048     (\$/kWh)     0.044     (\$/kWh)     0.044     0.044     (\$/kWh)     0.044     (\$/kWh)     0.0                                                                                                    | US Average<br>User override<br>Sector Sector Secto                                                                                                    | FeedStock<br>impact on<br>trica<br>5 3-9731<br>5<br>5 | Input Power<br>[kWHHV]<br>130,656<br>130,656        | Input Energy [kWh HHV/kg] 555000 0 0 0 0 0 0 0 0 0 0 0 0 0 0 0 0                                                            | Efficiency<br>Territoria<br>0<br>0<br>0<br>71.2%<br>Fieldstate<br>Fieldstate<br>Fi |

+ 10% of baseline

4.45

4.43 📗 4.52

4.41 📗 4.50

4.45 📕 4.53

4.42 📗 4.48

4.43 📗 4.47

4.44 📗 4.47

4.44 4.46

4.44 🛛 4.46

Debt/equity

(1.65, 1.50, 1.35

|                                            |                                       |               |                  | Tornado chart spread of parameters ±%  |
|--------------------------------------------|---------------------------------------|---------------|------------------|----------------------------------------|
| Coproducts                                 | H2A default                           | User override |                  |                                        |
| %CO <sub>2</sub> sequestration             | 0%                                    |               | -                |                                        |
| Steam co-product sales                     | 0.000 [mmBTU/kg H <sub>2</sub> ]      |               |                  | Electricity (Industrial) cost [\$/kWh] |
|                                            |                                       |               | _                | (.008, .070, .083)                     |
| Financials specification                   |                                       |               |                  | Electricity (Industrial) use [kWh/kg]  |
| Real return on equity                      | 8%                                    |               | Debt %, equity % | (50.0, 55.5, 61.1)                     |
| Debt/equity                                | 1.50                                  |               | D=60%, E=40%     | Utilization [%]                        |
| Interest rate                              | 3.7%                                  |               |                  | (100%, 97%, 87%)                       |
| Depreciation type                          | MACRS                                 |               |                  | Return on equity                       |
| MACRS depreciation period                  | 20 [years]                            |               | 41.07            | (7%, 8%, 9%)                           |
| Total income tax rate                      | 25.74%                                |               |                  | Connection Use (vil)                   |
| Cash on hand                               | <ol><li>1.0 [month of OpEx]</li></ol> |               |                  | (62 150 56 500 50 850)                 |
|                                            |                                       |               |                  | (,,,,,                                 |
| Financial incentives                       |                                       |               |                  | Cap Ex [S]                             |
| Per-kilogram incentives                    | 0.00 [\$/kg H <sub>2</sub> ]          |               |                  | (77,840,101,80,435,734,55,145,508)     |
| Per-kilogram incentive mechanism           | Tax credit                            |               | († HLOT          | Fixed OpEx [\$/y]                      |
| Per-kilogram incentive sunset              | 10 [years]                            |               |                  | (3,874,553, 4,305,059, 4,735,565)      |
| Per-kilogram annual reduction %            | 0.00 [%/year]                         |               |                  | System life [v]                        |
| Capital incentive or investment tax credit | 0.0% [% of CapEx]                     |               |                  | (44, 40, 36)                           |
|                                            |                                       |               |                  | Interest rate [%]                      |
|                                            |                                       |               |                  | (3 33% 3 70% 4 07%)                    |

| Energy & feedstock use      | Usage per kg H₂ |               |
|-----------------------------|-----------------|---------------|
|                             | H2A default     | User override |
| Electricity (Commerical)    | 0.000 [kW       | /h]           |
| Electricity (Industrial)    | 55.500 [kW      | /h]           |
| Electricity (Solar)         | 0.000 [kW       | /h]           |
| Electricity (On-shore wind) | 0.000 [kW       | /h]           |
| Natural Gas (Commercial)    | 0.000 [mmBT     | ·U]           |
| Natural Gas (Industrial)    | 0.000 [mmBT     | [U]           |
| Biomass                     | 0.000 [s.to     | on]           |
| Coal                        | 0.000 [mmBT     | [U]           |
| Diesel                      | 0.000 [g        | al]           |
| Water Total                 | 3.780 [g        | al]           |

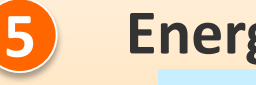

#### **Energy & Water Use Rates**

- In blue: values from H2A default case. 1
- 2. In yellow: user override values.

Note: entries with grayed out H2A values can also receive overrides.

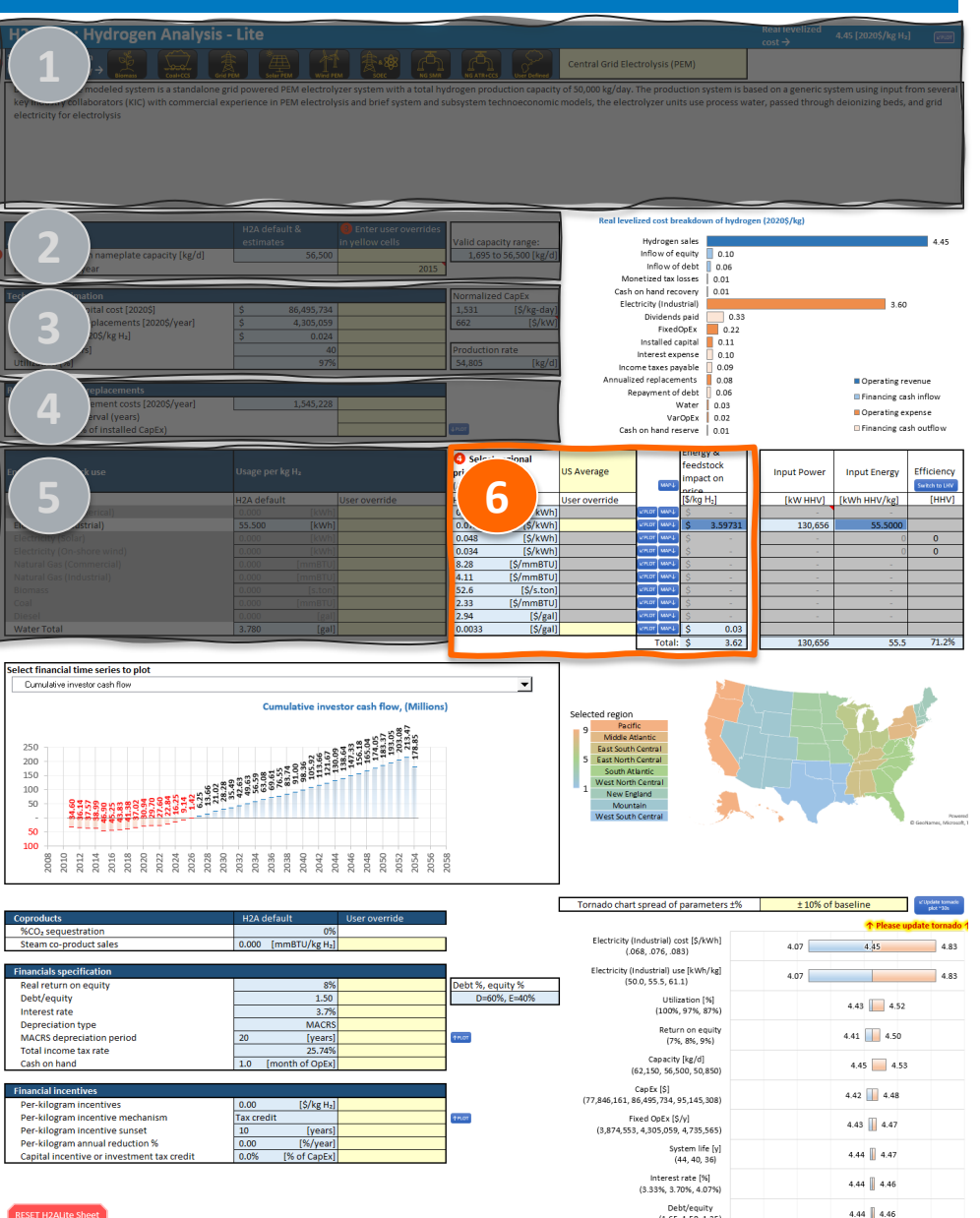

(1 65 1 50 1 35

|                             | 4 Select report of the select report of the sele | gional prices |               |         |       | Ener   | gy &             |
|-----------------------------|----------------------------------------------------------------------------------------------------|---------------|---------------|---------|-------|--------|------------------|
| Energy & feedstock use      | →                                                                                                    |               | US Average    |         |       | feed   | stock            |
|                             | (AEO 2022 Re                                                                                                    | ef)           |               |         | MAP↓  | impa   | ict on price     |
|                             | H2A default                                                                                                    |               | User override |         |       | [\$/kg | H <sub>2</sub> ] |
| Electricity (Commerical)    | 0.115                                                                                                    | [\$/kWh]      |               | ∠ PLOT  | MAP↓  | \$     | -                |
| Electricity (Industrial)    | 0.075                                                                                                    | [\$/kWh]      |               | I∠ PLOT | МАР↓  | \$     | 3.59731          |
| Electricity (Solar)         | 0.048                                                                                                    | [\$/kWh]      |               | ⊮ PLOT  | МАР↓  | \$     | -                |
| Electricity (On-shore wind) | 0.034                                                                                                    | [\$/kWh]      |               | L PLOT  | MAP↓  | \$     | -                |
| Natural Gas (Commercial)    | 8.28                                                                                                    | [\$/mmBTU]    |               | I∠ PLOT | MAP↓  | \$     | -                |
| Natural Gas (Industrial)    | 4.11                                                                                                    | [\$/mmBTU]    |               | ⊮ PLOT  | МАР↓  | \$     | -                |
| Biomass                     | 52.6                                                                                                    | [\$/s.ton]    |               | L PLOT  | MAP↓  | \$     | -                |
| Coal                        | 2.33                                                                                                    | [\$/mmBTU]    |               | I∠ PLOT | МАР↓  | \$     | -                |
| Diesel                      | 2.94                                                                                                    | [\$/gal]      |               | ⊮ PLOT  | МАР↓  | \$     | -                |
| Water Total                 | 0.0033                                                                                                    | [\$/gal]      |               | ⊯ PLOT  | MAP↓  | \$     | 0.03             |
|                             | 1                                                                                                    |               |               | Т       | otal: | \$     | 3.62             |

#### **Energy & Water Costs**

- 1. Select region for price projections.
- In blue: regional values in startup year 2.
- Use yellow cells if overriding a price is 3. desired. (Note: model will use override as a constant value on real 2020\$ basis)
- 4. Use "∠Plot" macro to show time series for feed cost.
- 5. Use "Map $\sqrt{}$ " macro to display regionalized prices in startup year.
- 6. Panel on right shows H<sub>2</sub> price contribution

| H Hydrogen Analysis                                                                                                    | - Lite                                                                                                    |                                                                                                    |                                                                                                    | Reat levelized 4.45 [2020\$/kg H₂] cost →                                                                                                    |
|----------------------------------------------------------------------------------------------------|----------------------------------------------------------------------------------------------------|----------------------------------------------------------------------------------------------------|----------------------------------------------------------------------------------------------------|----------------------------------------------------------------------------------------------------|
|                                                                                                    |                                                                                                    |                                                                                                    | Central Grid Electrolysis (PEM)                                                                                                    | s based on a generic system wing input from                                                                                                    |
| Represented and a space is a summaries a summaries a summaries a summaries a summaries and a summarial e electricity for electrolysis                                                                                                    | no powered retried open system with a te                                                                                                    | tan nyarogen production capacity                                                                                                    | or subuor egrae, the production system models, the electrolyzer units use proces                                                                                                    | s under om a gemeint, system roning injut i nom seren i<br>i water, passed through delonizing beds, and grid                                                                                                    |
|                                                                                                    | H2A default & Enter user over                                                                                                    | rides                                                                                                    | Real levelized cost breakdown of hy                                                                                                    | drogen (2020\$/kg)                                                                                                    |
| i nameplate capacity [kg/d]                                                                                                    | estimates in yenow dens                                                                                                    | 2015                                                                                                    | Inflow of debt 0.00<br>Monetized tax losses 0.01                                                                                                    | 54.F                                                                                                    |
| Technological and a second second sec | \$ 86,495,734<br>\$ 4,305,059                                                                                                    | Normalized CapEx<br>1,531 [\$/kg-day]<br>662 [\$/kW                                                                                                    | Electricity (Industrial)<br>Dividends paid                                                                                                    | 3.60                                                                                                    |
| 5 205/kg H2]                                                                                                    | \$ 0.024                                                                                                    | Production rate                                                                                                    | FixedOpEx 0.2<br>Installed capital 0.11<br>Interest expense 0.10                                                                                                    | 2                                                                                                    |
| Venlacements                                                                                                    | 97%                                                                                                    | 54,805 [kg/d]                                                                                                    | Income taxes payable 0.09<br>Annualized replacements 0.08                                                                                                    | Operating revenue                                                                                                    |
| ement costs [2020\$/year]<br>erval (years)                                                                                                    | 1,545,228                                                                                                    |                                                                                                    | Water 0.03<br>VarOpEx 0.02                                                                                                    | Financing cash inflow Operating expense                                                                                                    |
| of Installed CapEx)                                                                                                    |                                                                                                    |                                                                                                    | Cash on hand reserve 0.01                                                                                                    | Financing cash outflow                                                                                                    |
| Select financial time series to plot     Curulative investor cash flow                                                                                                    | Usage per kg HJ                                                                                                    | 0.044 (SAVA)<br>0.044 (SAVA)<br>0.044 | US Average<br>US Average<br>User override<br>Selected region<br>Partice<br>Selected region<br>Partice<br>Selected region<br>Selected region<br>Se | Input Power         Input Energy         Efficiency           [LVX HHV]         [LVK HHV]/[k]         [LHV]           130.656         35.800         0           0         0         0           130.656         55.5         71.26                                                                                                    |
| 100<br>0 0 0 0 0 0 0 0 0 0 0 0 0 0 0 0 0 0                                                                                                     | - 2602<br>- 2602<br>- | 2056                                                                                                    | Tornado chart spread of parameters ±                                                                                                    | % ± 10% of baseline Construction of the second second seco |
| Steam co-product sales                                                                                                    | 0.000 [mmBTU/kg H <sub>2</sub> ]                                                                                                    |                                                                                                    | Electricity (Industrial) cost [\$/kWh]<br>(.068, .076, .083)                                                                                                    | 4.07 4.45 4.83                                                                                                    |
| Performance specification<br>Performance and the specification                                                                                                    | 8%                                                                                                    | Debt %, equity %<br>D=60%, E=40%                                                                                                    | (50.0, 55.5, 61.1)<br>Utilization [%]                                                                                                    | 4.07 4.83                                                                                                    |
| Туре                                                                                                    | 3.7%<br>MACRS                                                                                                    |                                                                                                    | (100%, 97%, 87%)<br>Return on equity                                                                                                    | 4.43 4.52                                                                                                    |
| Cash on hand                                                                                                    | 20 [years]<br>25.74%<br>1.0 [month of OpEx]                                                                                                    |                                                                                                    | (7%, 8%, 9%)<br>Capacity [kg/d]                                                                                                    | 4.45 4.53                                                                                                    |
| Financial incentives                                                                                                    |                                                                                                    |                                                                                                    | (02,150, 50,500, 50,850)<br>CapEx [\$]                                                                                                    | 4.42 4.48                                                                                                    |

0.00 Tax credit 10

0.00

Per-kilogram incentive mechanism

Per-kilogram incentive sunset Per-kilogram annual reduction % [\$/kg H<sub>2</sub>]

[%/year

[% of Cap

[years]

(77,846,161, 86,495,734, 95,145,308)

Fixed OpEx [S/v]

(3,874,553, 4,305,059, 4,735,565)

System life [y] (44, 40, 36)

Interest rate [%]

(3.33%, 3.70%, 4.07%) Debt/equity (1.65, 1.50, 1.35) 4.43 📗 4.47

4.44 📗 4.47

4.44 4.46

4.44 🛛 4.46

| Financials encelfication  |                     |                  |
|---------------------------|---------------------|------------------|
| Financials specification  |                     |                  |
| Real return on equity     | 8%                  | Debt %, equity % |
| Debt/equity               | 1.50                | D=60%, E=40%     |
| Interest rate             | 3.7%                |                  |
| Depreciation type         | MACRS               |                  |
| MACRS depreciation period | 20 [years]          | <b>↑</b> PLOT    |
| Total income tax rate     | 25.74%              |                  |
| Cash on hand              | 1.0 [month of OpEx] |                  |

**Financials Specification** 

7

- 1. H2A default values are provided in blue
- In yellow are user overrides 2.

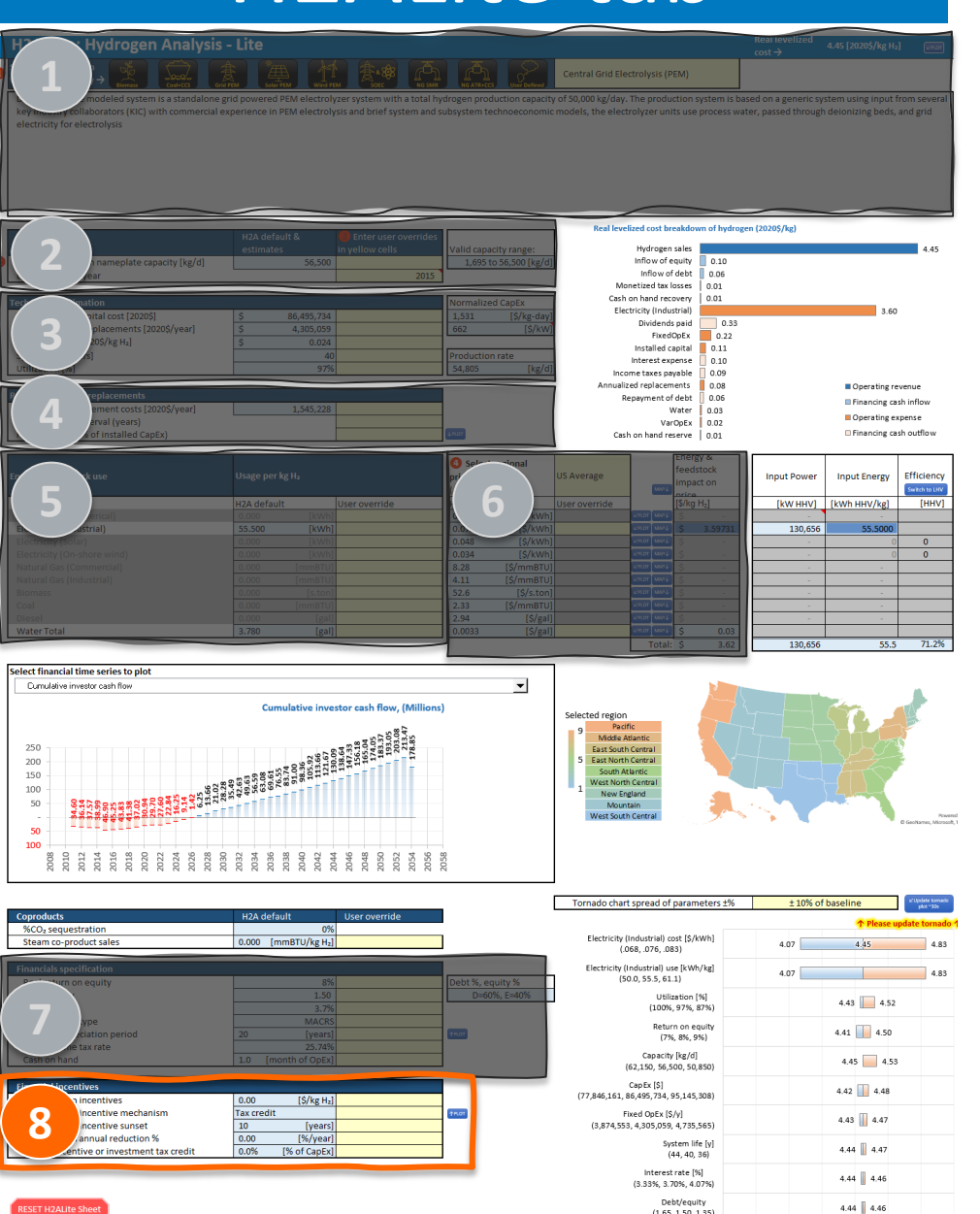

| inancial incentives                        |                              |
|--------------------------------------------|------------------------------|
| Per-kilogram incentives                    | 0.00 [\$/kg H <sub>2</sub> ] |
| Per-kilogram incentive mechanism           | Tax credit                   |
| Per-kilogram incentive sunset              | 10 [years]                   |
| Per-kilogram annual reduction %            | 0.00 [%/year]                |
| Capital incentive or investment tax credit | 0.0% [% of CapEx]            |

- Financial Incentives Specifications
- By default, incentives are not factored into H2A cases.
- 2. Per-kg incentives can be modeled as:
  - ordinary income: resulting in ~1:1 reduction in price
  - tax credit: higher price reduction relative to ordinary income mechanics as incentive bypasses taxation

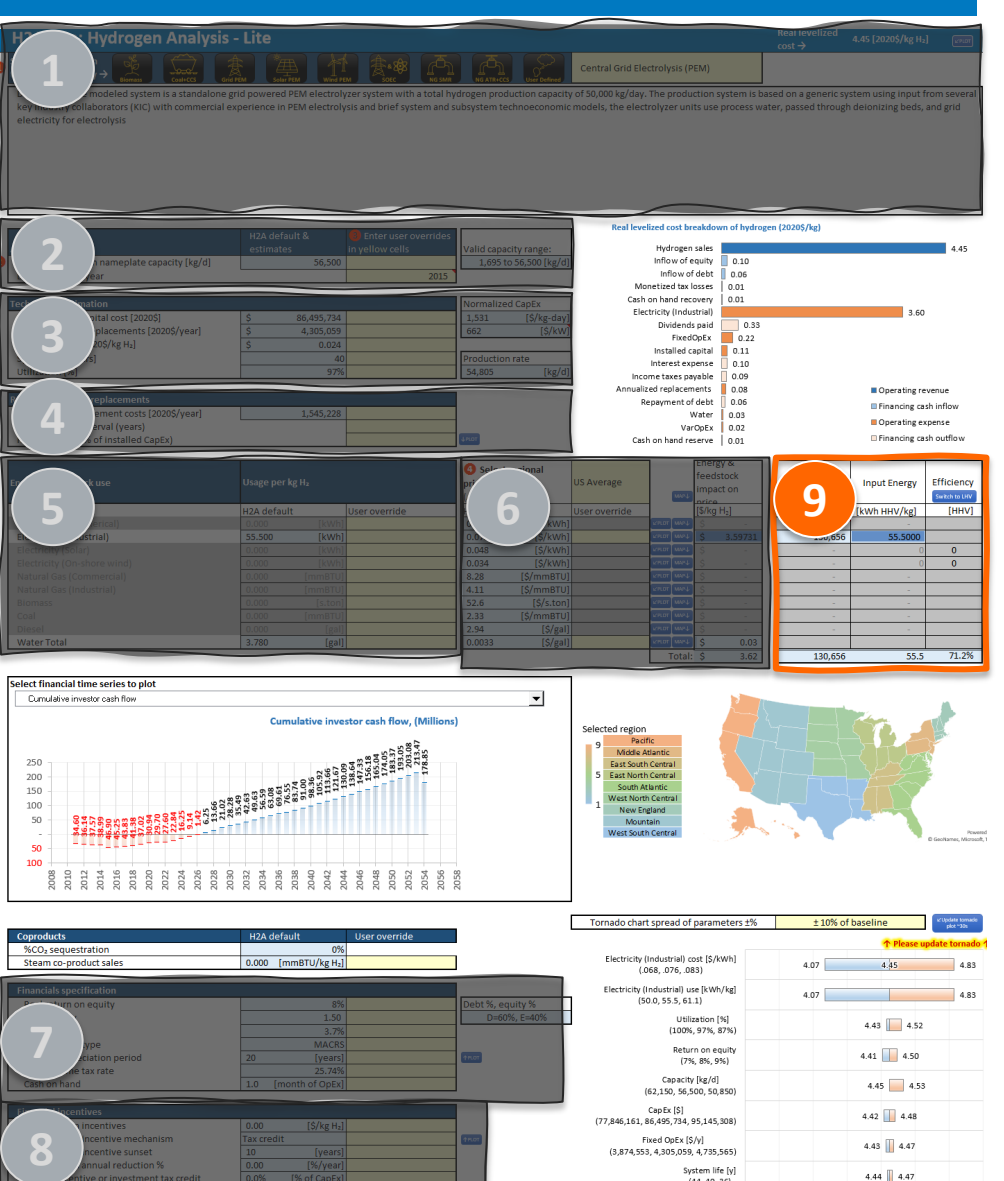

4.44 4.46

4.44 4.46

(3.33%, 3.70%, 4.07% Debt/equity

(1.65, 1.50, 1.35

| nergy & feedstock use   |      | Input Power | Input Energy | Efficiency<br>Switch to LHV |
|-------------------------|------|-------------|--------------|-----------------------------|
|                         | \\ F | [kW HHV]    | [kWh HHV/kg] | [HHV]                       |
| lectricity (Commerical) |      | -           | -            |                             |
| lectricity (Industrial) |      | 130,656     | 55.5000      |                             |
| ectricity (Solar)       |      | -           | 0            | 0                           |
| tricity (On-shore wind) | ))[  | -           | 0            | 0                           |
| al Gas (Commercial)     | // [ | -           | -            |                             |
| ural Gas (Industrial)   |      | -           | -            |                             |
| mass                    | ))[  | -           | -            |                             |
| al                      |      | -           | -            |                             |
| sel                     |      | -           | -            |                             |
| ter Total               |      |             |              |                             |
|                         | \ \  | 130.656     | 55.5         | 71.2%                       |

#### Power & Efficiency Values

- 1. No user input required in this section
- 2. Tip: electrolysis power rating result here can be used to set electrolyzer installed CapEx to desired \$/kW target. E.g. CapEx in section
  3 := \$500\* 130,565 kW will result in electrolyzer CapEx of \$500/kW
- 3. Clicking "Switch to LHV" macro button will toggle analysis between lower heating value and higher heating value basis.

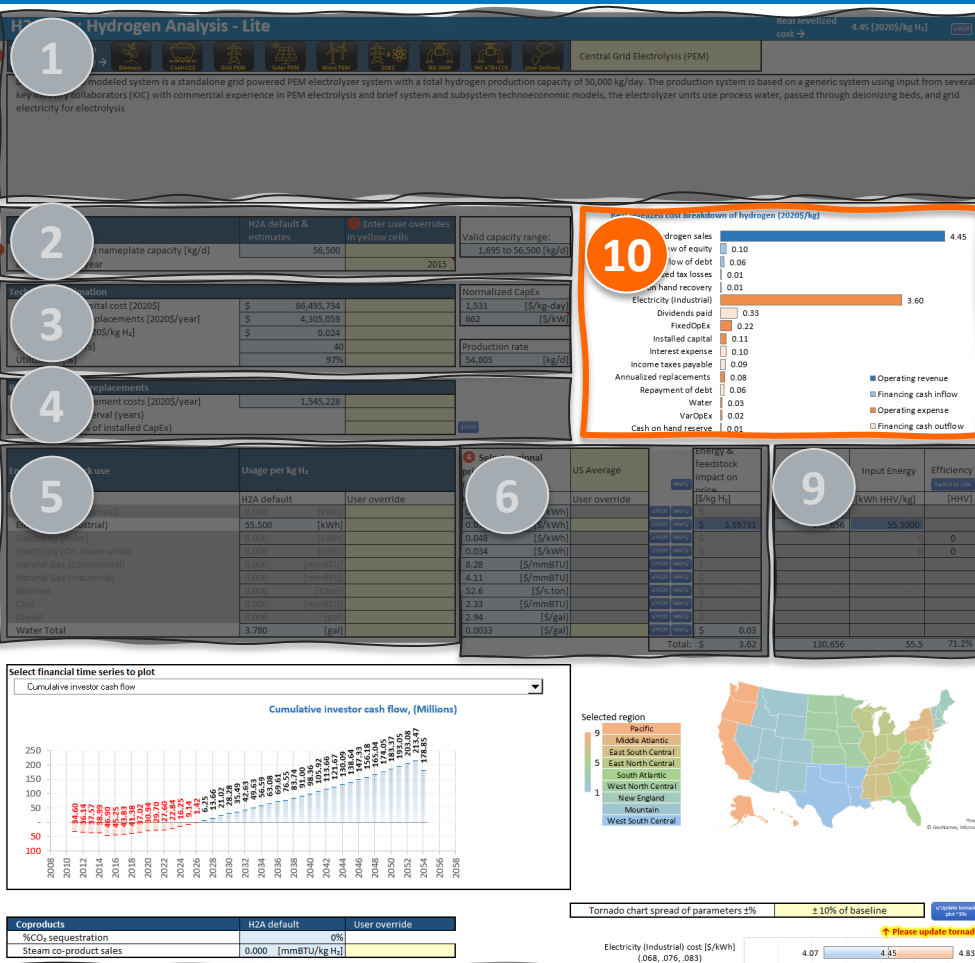

Electricity (Industrial) use [kWh/kg]

(50.0, 55.5, 61.1) Utilization [%

(100%, 97%, 87%) Return on equity

(7%, 8%, 9%) Capacity [kg/d]

(62,150, 56,500, 50,850) Cap Ex [\$]

Interest rate [%

(3.33%, 3.70%, 4.07%) Debt/equity (1.65, 1.50, 1.35)

(77,846,161, 86,495,734, 95,145,308) Fixed OpEx [S/v]

(3,874,553, 4,305,059, 4,735,565) System life [y] (44, 40, 36) 4 07

4.85

4.43 📗 4.52

4.41 📗 4.50

4.45 📕 4.53

4.42 📗 4.48

4.43 📗 4.47

4.44 📗 4.47

4.44 4.46

4.44 4.46

| Real | levelized | cost | breakdown | of | hydrogen | (2020\$/ | /kg |
|------|-----------|------|-----------|----|----------|----------|-----|
|      |           |      |           |    |          |          |     |

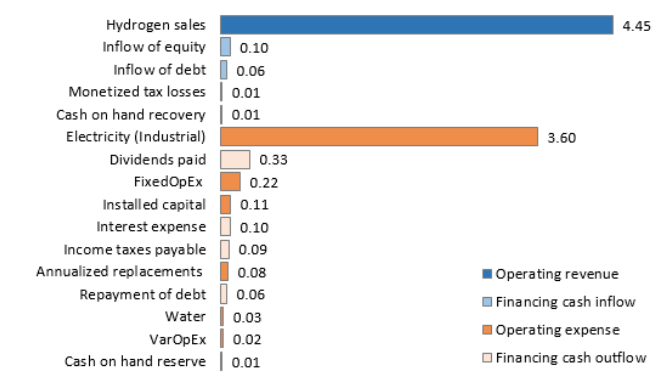

#### **10** Levelized Cost Breakdown

- 1. Displays levelized cash flows per kg H<sub>2</sub>
- 2. Sorts financing & operating cash flows by total contribution

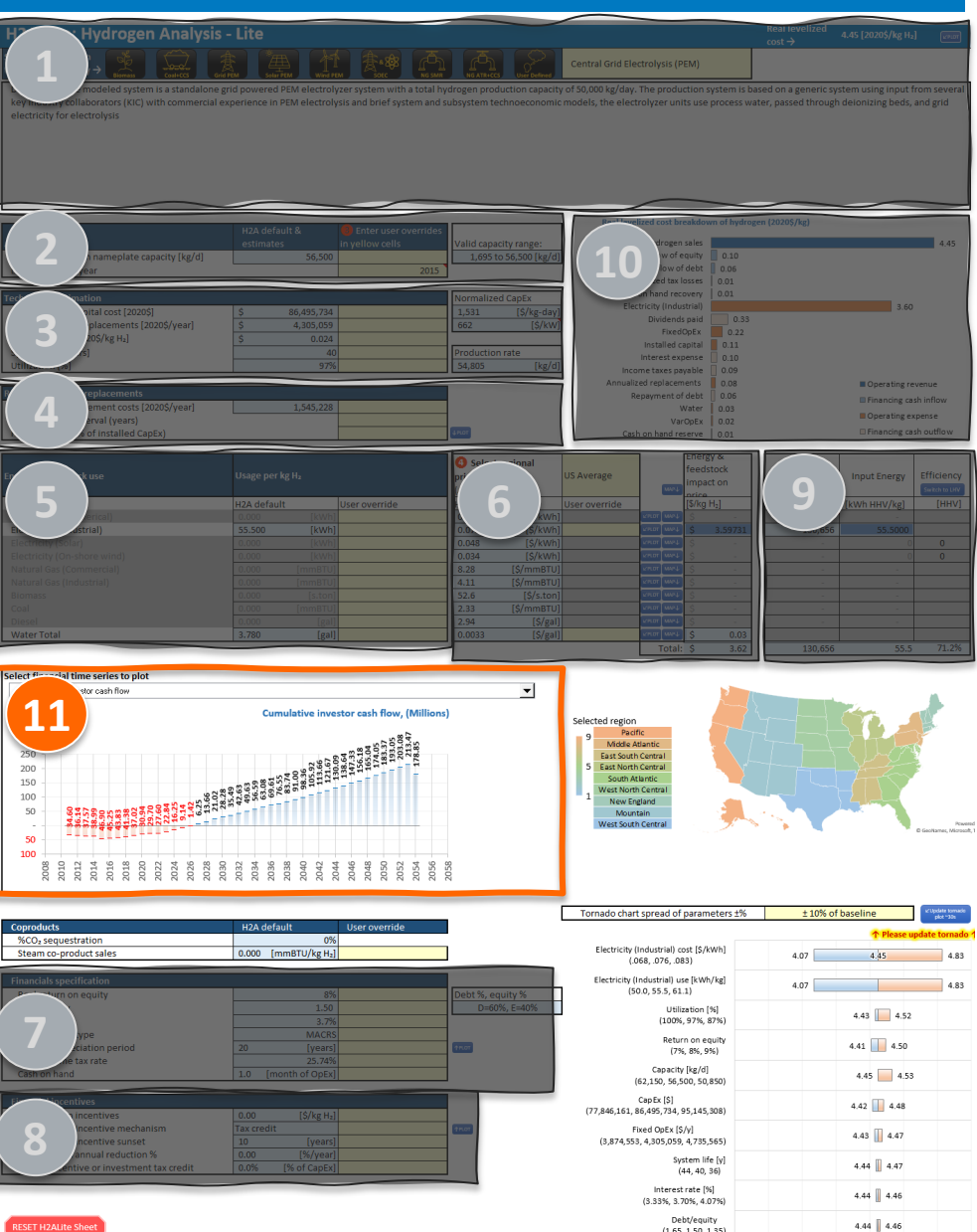

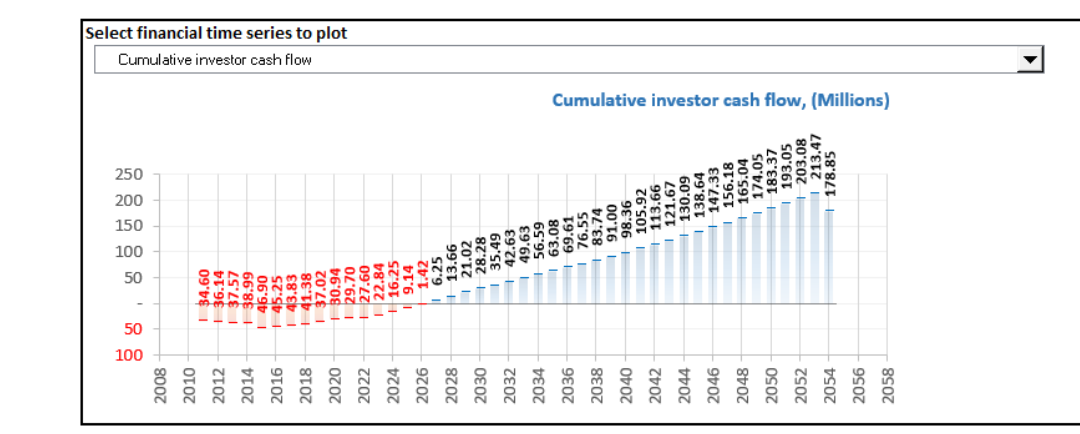

#### Time Series Charts

- 1. Chart can be updated via drop-down menu on top to any analysis parameter
- 2. Chart can also be updated by using "Plot" macro buttons in the H2ALite tab

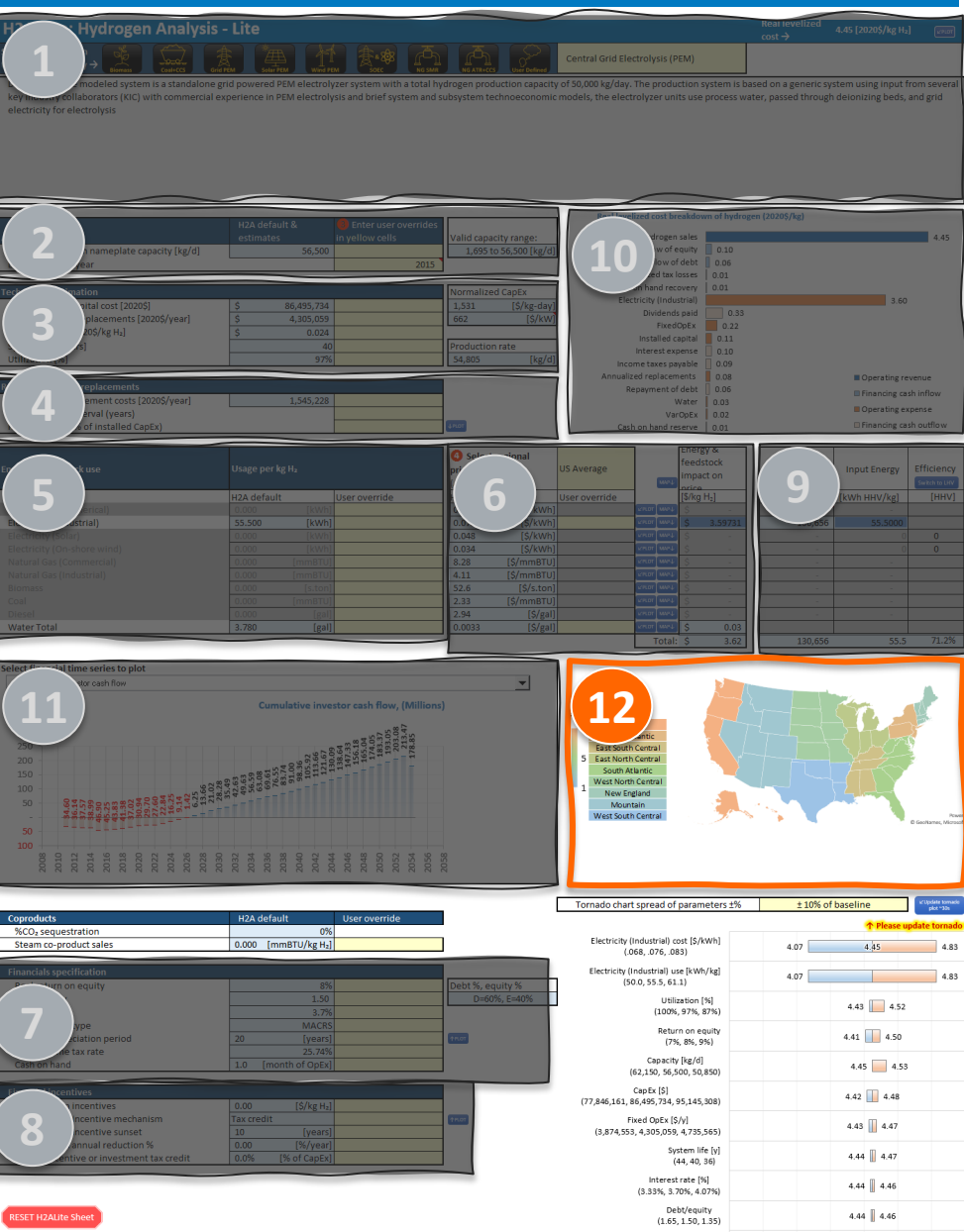

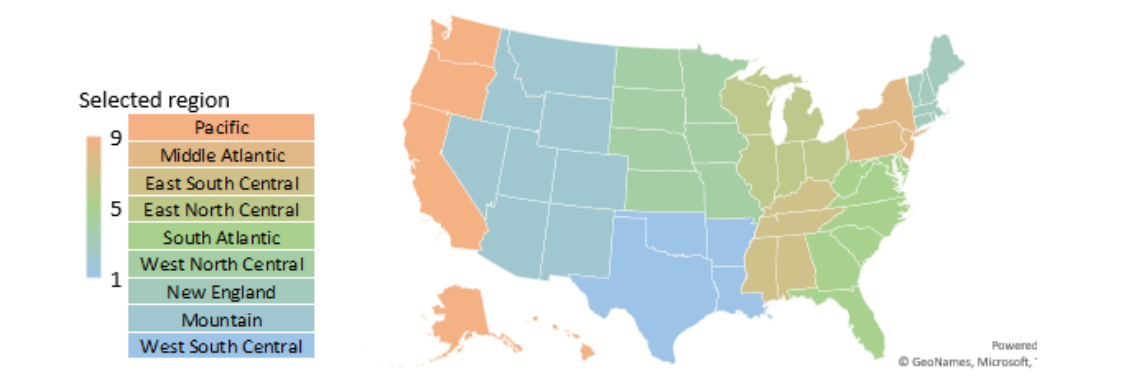

#### **Regionalization Map**

- 1. Displays Census Regions used by AEO for informing regional price forecasts
- Chart can be updated by using "map" macro buttons in the H2ALite tab

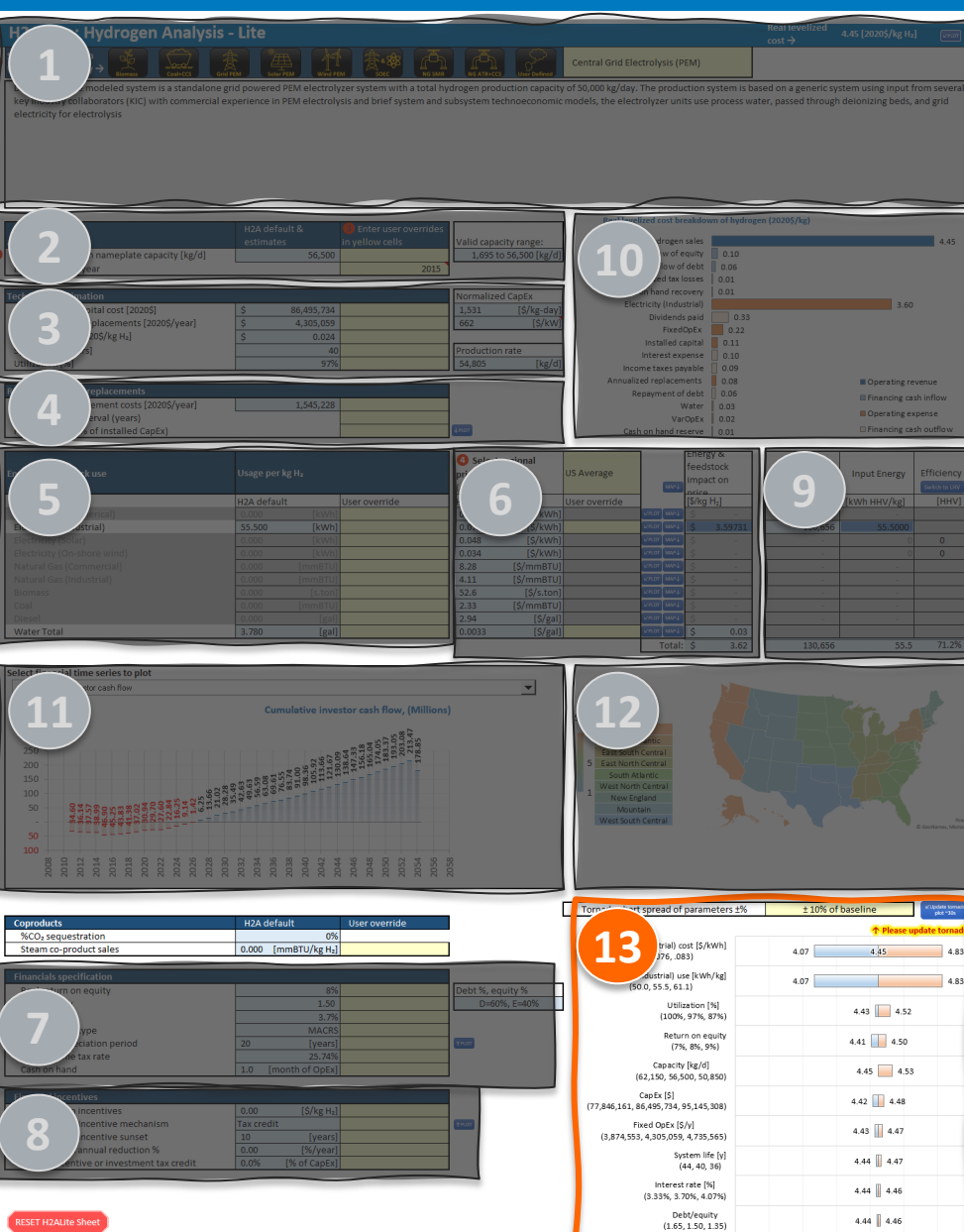

| Tornado chart spread of parameters ±%                        | ± 10% of baseline | plot "30s  |
|--------------------------------------------------------------|-------------------|------------|
|                                                              | ↑ Please updat    | te tornado |
| Electricity (Industrial) cost [\$/kWh]<br>(.068, .076, .083) | 4.07 4.45         | 4.83       |
| Electricity (Industrial) use [kWh/kg]<br>(50.0, 55.5, 61.1)  | 4.07              | 4.83       |
| Utilization [%]<br>(100%, 97%, 87%)                          | 4.43 4.52         |            |
| Return on equity<br>(7%, 8%, 9%)                             | 4.41 4.50         |            |
| Capacity [kg/d]<br>(62,150, 56,500, 50,850)                  | 4.45 4.53         |            |
| Cap Ex [\$]<br>(77,846,161, 86,495,734, 95,145,308)          | 4.42 4.48         |            |
| Fixed OpEx [\$/y]                                            | 4.43 4.47         |            |

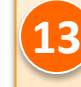

#### Tornado Chart

- 1. Provides single-parameter sensitivity for all input variables
- 2. Spread can be specified (default is 10%)
- 3. Click "Update tornado plot" macro button to refresh cases

## Webinar Outline

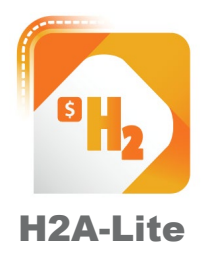

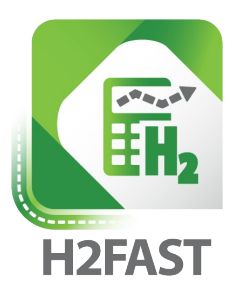

Model purpose & framework Case studies & benchmarking

Model demonstration

Model purpose & framework Layout & walkthrough Model demonstration

## Webinar Outline

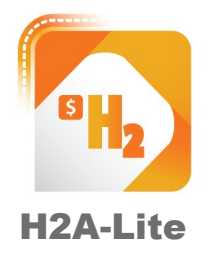

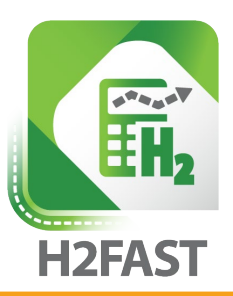

Model purpose & framework Layout & walkthrough Model demonstration Model purpose & framework

Layout & walkthrough Model demonstration

## Model Purpose

Provide flexible rigorous financial analysis for wide variety of hydrogen and non-hydrogen production and service systems.

### Accommodate diverse systems and services. (example past applications)

Retail hydrogen sales Hydrogen production (electrolytic, fossil, biomass, others)

Hydrogen delivery & distribution

Ammonia production

Methane pyrolysis

EV charging

Seasonal energy storage

Fleet operations

Combined heat and power (CHP fuel cells)

#### **Model users**

System operators

- Government & policy makers
- Equity and debt investors

Strategic investors (gas suppliers, utilities, car OEMs)

Equipment manufacturers

Academic institutions & national laboratories

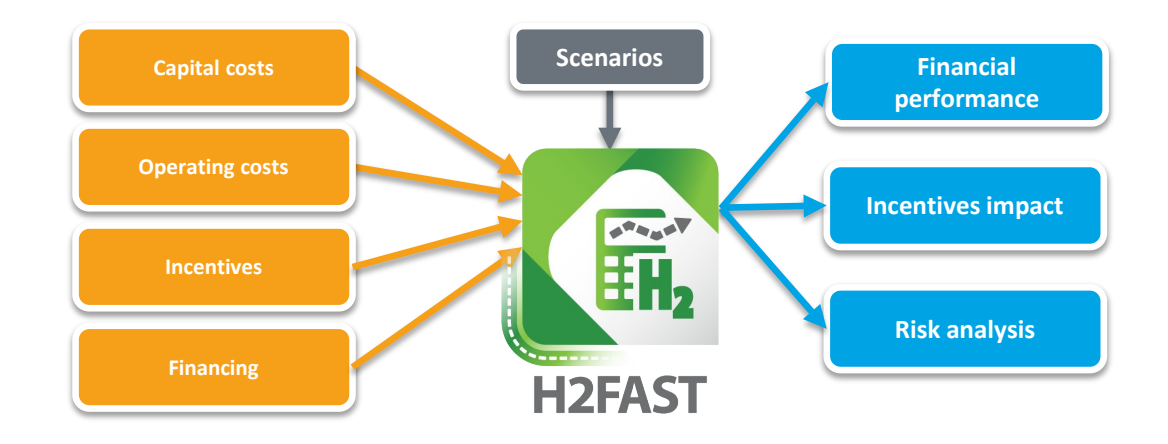

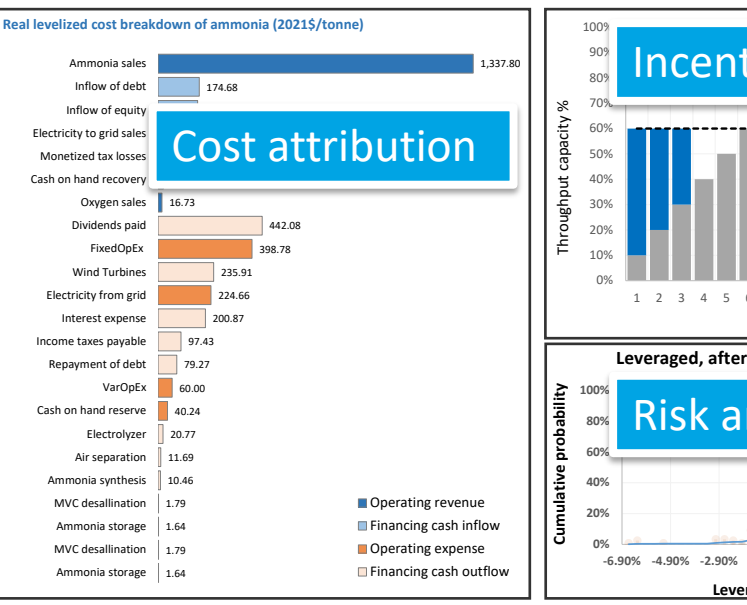

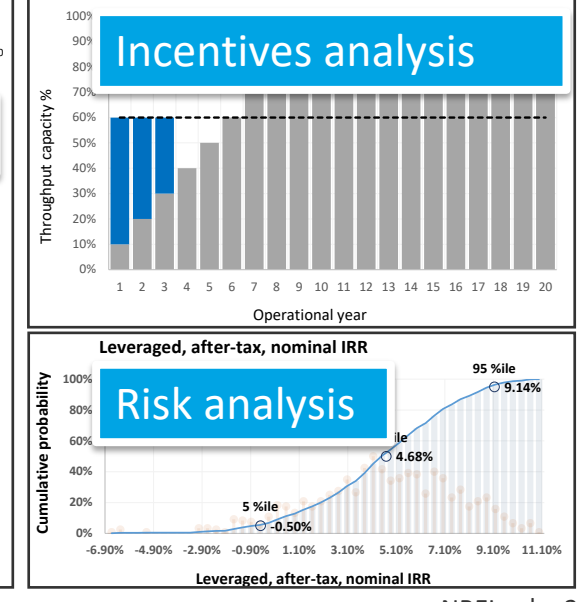

## Model Framework

Model computation framework: Generally Accepted Accounting Principles (GAAP)\*

- ✓ **Income statement** projections (revenues, expenses, taxes)
- ✓ **Cash flow statement** projections (cash on hand, capital expenditures, financing transactions)
- ✓ Balance sheet projections (assets, liabilities, equity)\*\*

#### Price taker & price-setting modes

• **Price taker**: user specifies a market price of commodity. Model computes financial performance.

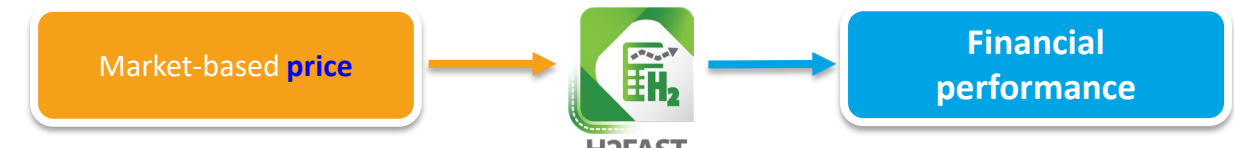

Price-setting mode: user specifies target financial performance. Model computes required price.

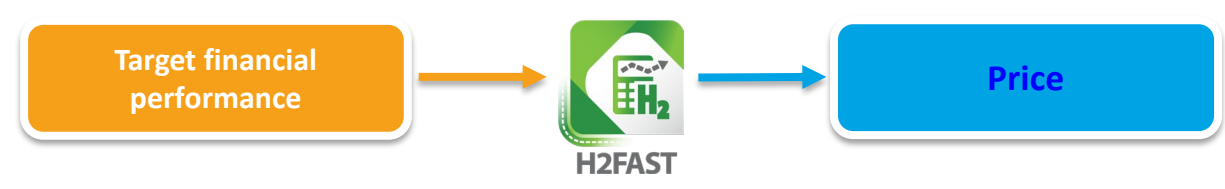

\* Model can perform analysis compatible with International Financial Reporting Standards (IFRS)

\*\* Model returns all project cash generated in excess of reserve requirements as "dividends" and does not speculate on treatment of any retained earnings. Users can perform their own attribution of retained earnings (e.g. dividends to share holders, reinvestment, reserves for bond repayments)

## Webinar Outline

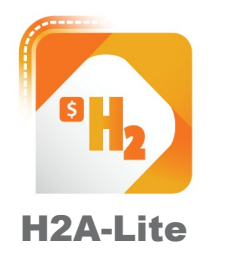

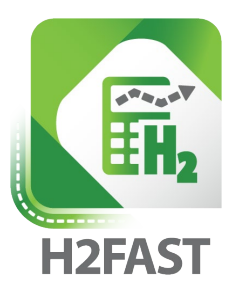

Model purpose & framework Layout & walkthrough Model demonstration

Model purpose & framework

Layout & walkthrough

Model demonstration

## Model Tabs Descriptions

| Description                                                         |                  |
|---------------------------------------------------------------------|------------------|
| Description                                                         |                  |
| Version history                                                     |                  |
| Use agreement                                                       |                  |
| Contact info                                                        |                  |
| Interface                                                           |                  |
| <ul> <li>User inputs, scenarios, risk analysis, graphica</li> </ul> | loutputs         |
| Overrides                                                           |                  |
| Custom cost and price profiles vs. calendar ye                      | ears             |
| Custom performance, sales, refurbishments b                         | by analysis year |
| Report Tables                                                       |                  |
| Detailed GAAP projected statements                                  |                  |
| Description Interface Overrides Report Tables                       | NREL   31        |

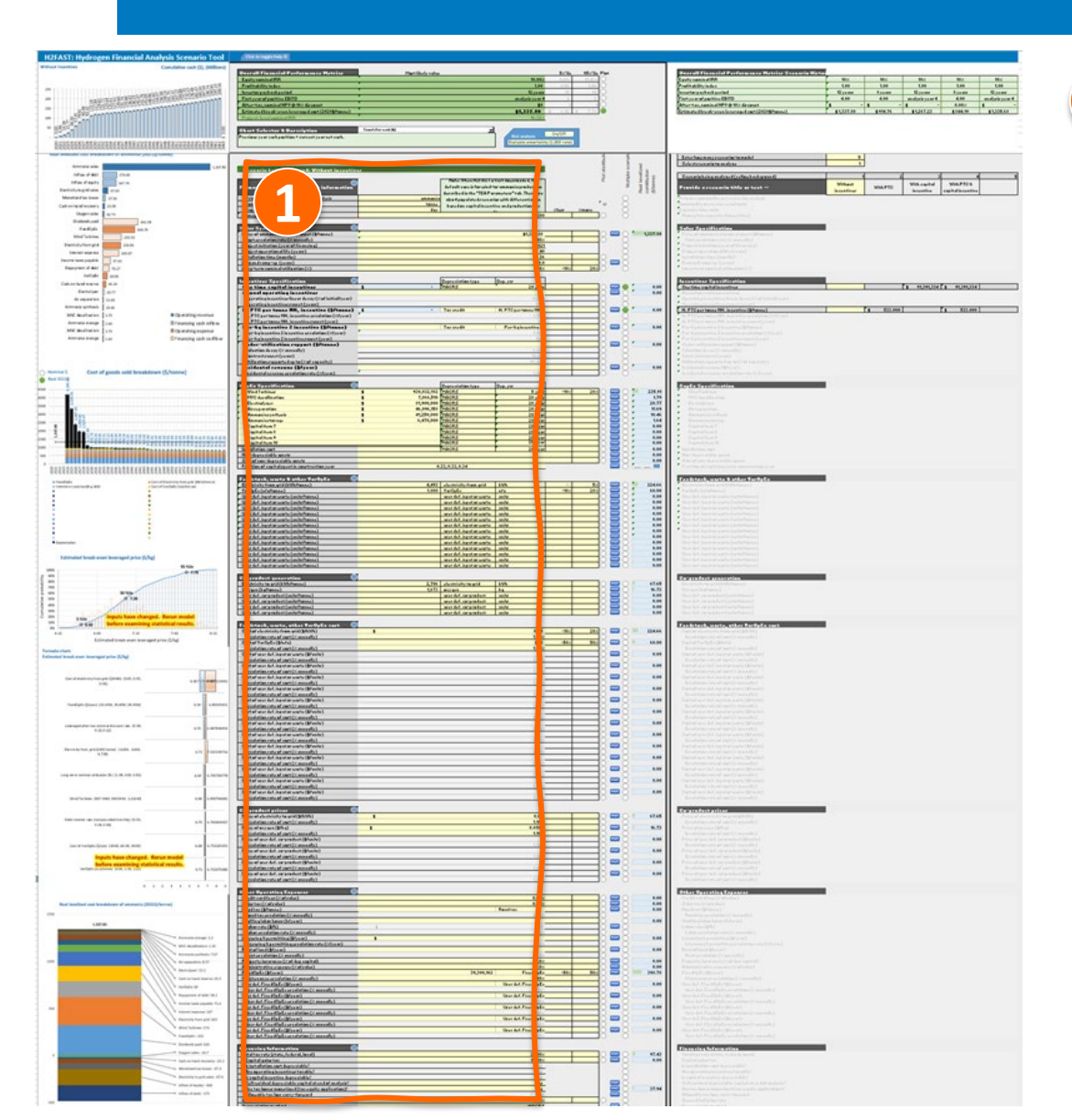

#### Inputs for currently analyzed scenario

- 1. Specify primary commodity
- 2. Sales specifications (price, system life, utilization)
- 3. Incentives specifications
- 4. CapEx specifications
- 5. Feedstock, waste streams, other VarOpEx quantities
- 6. Co-products generation quantities
- 7. Feedstock, waste streams, VarOpEx cost profiles
- 8. Co-products **price** profiles
- 9. Other operating expenses
- 10. Financing information (capital structure, taxation, liquidity)

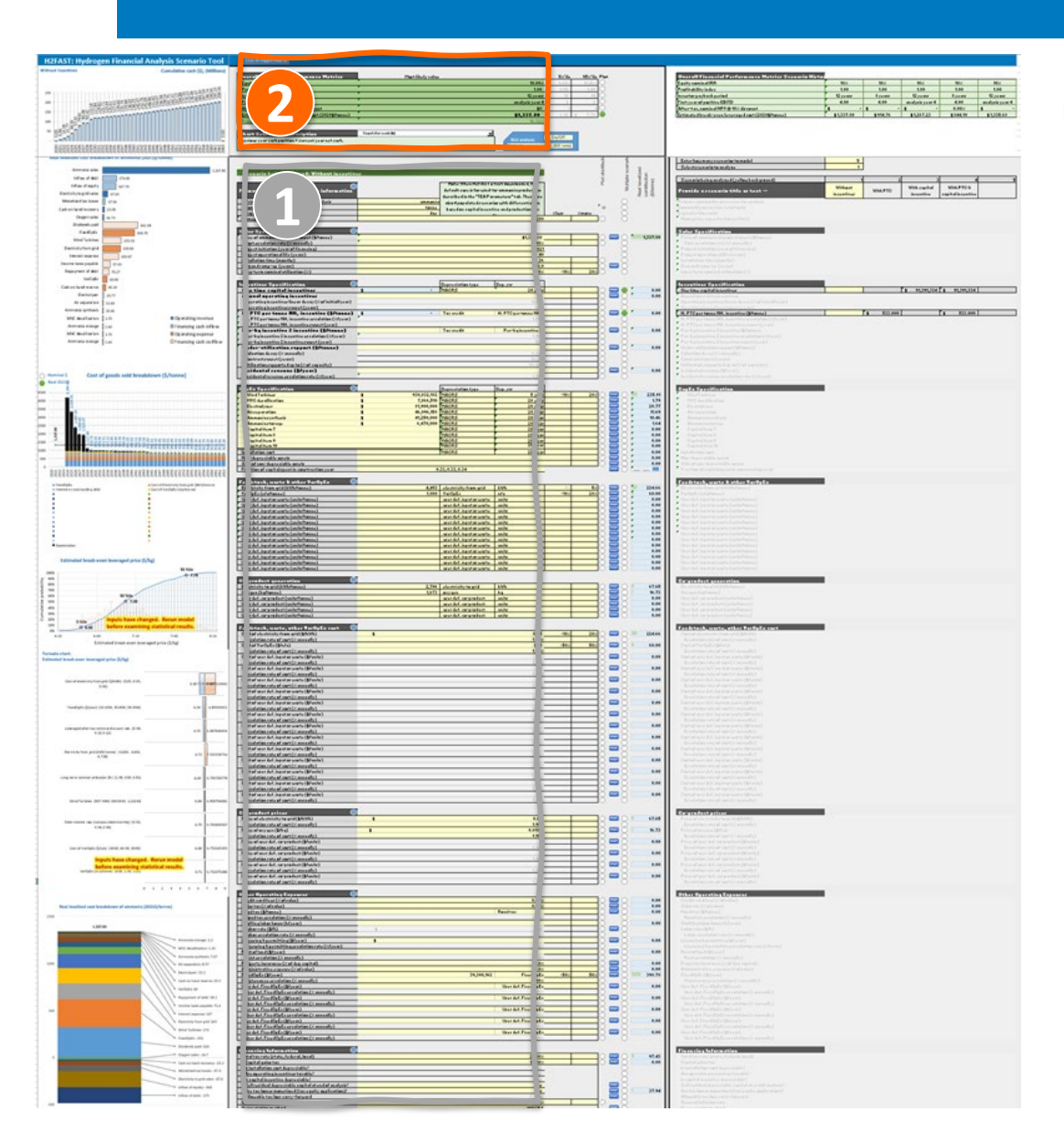

## **2** Overall financial metrics for currently analyzed scenario

- 1. Equity nominal IRR
  - 1. Note: IRR functions can have multiple results if equity cash flow is complex.
- 2. Profitability index
- 3. Investor payback
- 4. First year of positive earnings before interest taxes and depreciation (EBITD)
- 5. After-tax nominal NPV
- 6. Price to achieve targeted IRR
- 7. Project nominal level-IRR

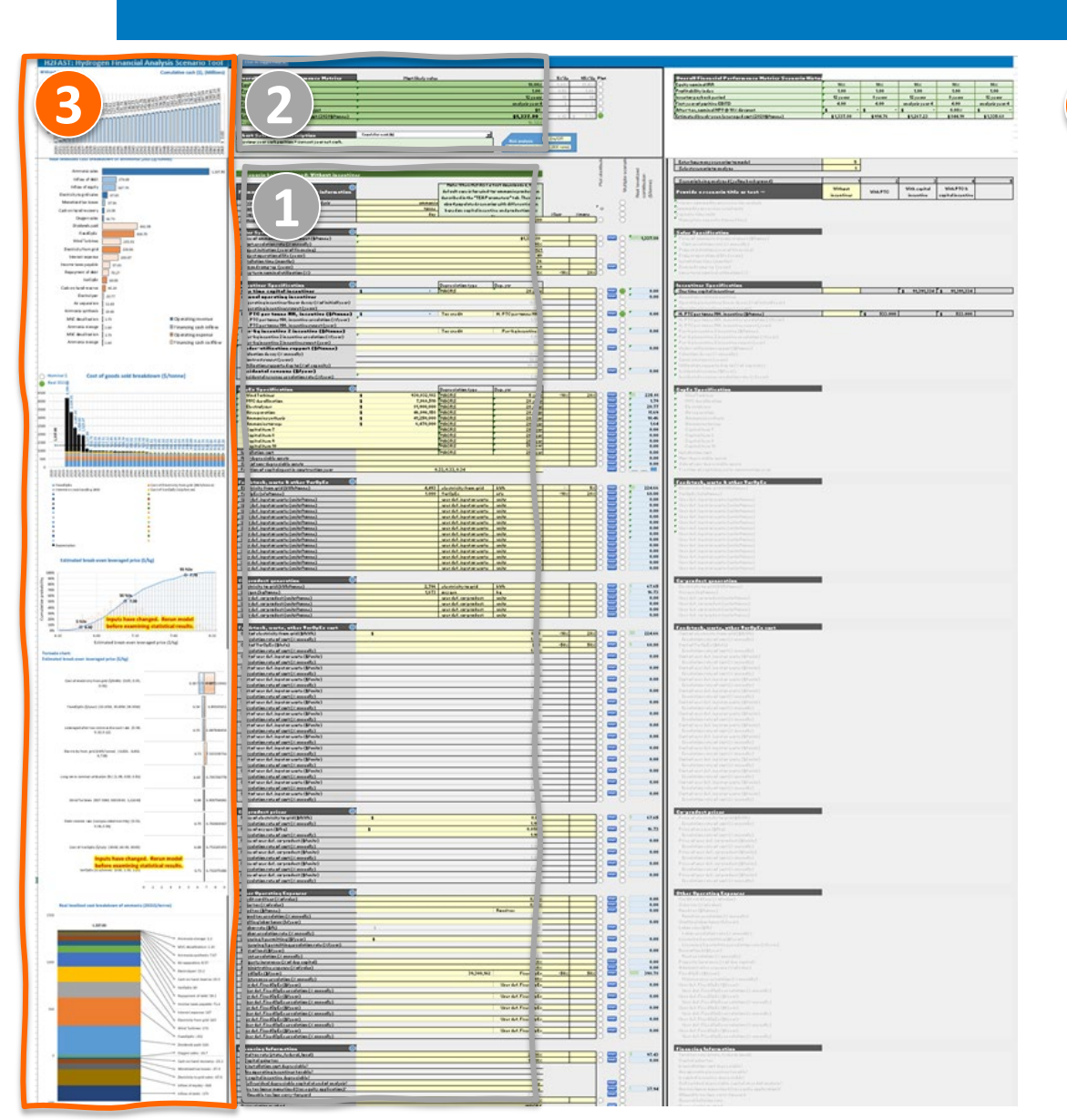

#### Visualizations

- Time series of all financial parameters. User can switch among parameters to plot via drop down menu or by clicking "Plot" buttons next to input parameters.
- Cash flows normalized to primary commodity (operating and financing cash flows)
- 3. Cost of goods sold (operating costs & depreciation vs. time)
- 4. Statistical distribution of specified input or output parameter
- 5. Sensitivity to single-parameter uncertainty spread (tornado chart)
- 6. Normalized costs to primary commodity. (cost stackchart)

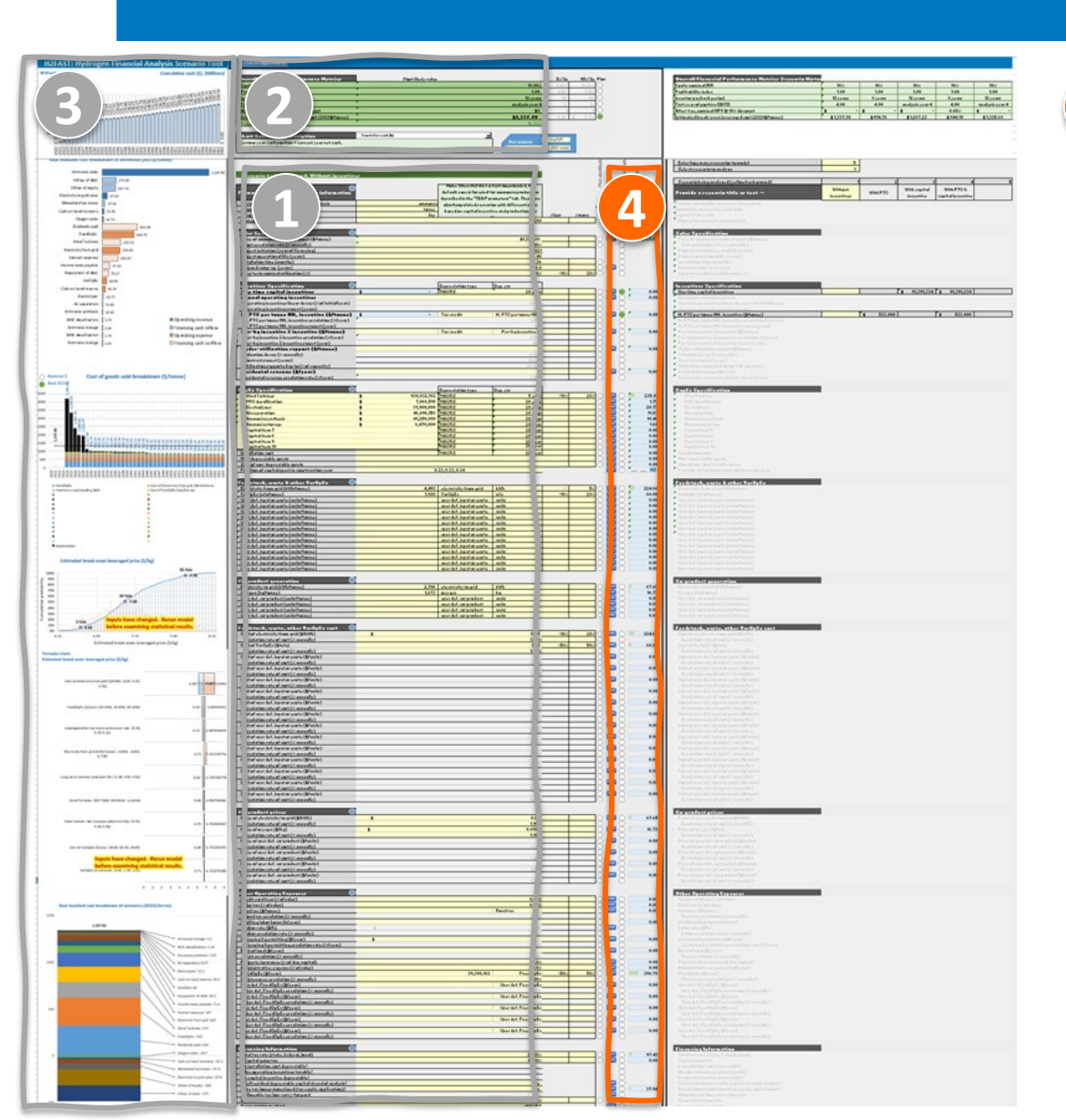

Scenario differentiation selectors
 Specify which parameters will be different among modeled scenarios. E.g.
 To model fueling stations of different nameplate capacities:

- 1. select nameplate capacity as a scenario differentiator (click button to hi) light it as )
- 2. similarly, select capital cost and any other items that would change with nameplate capacity.

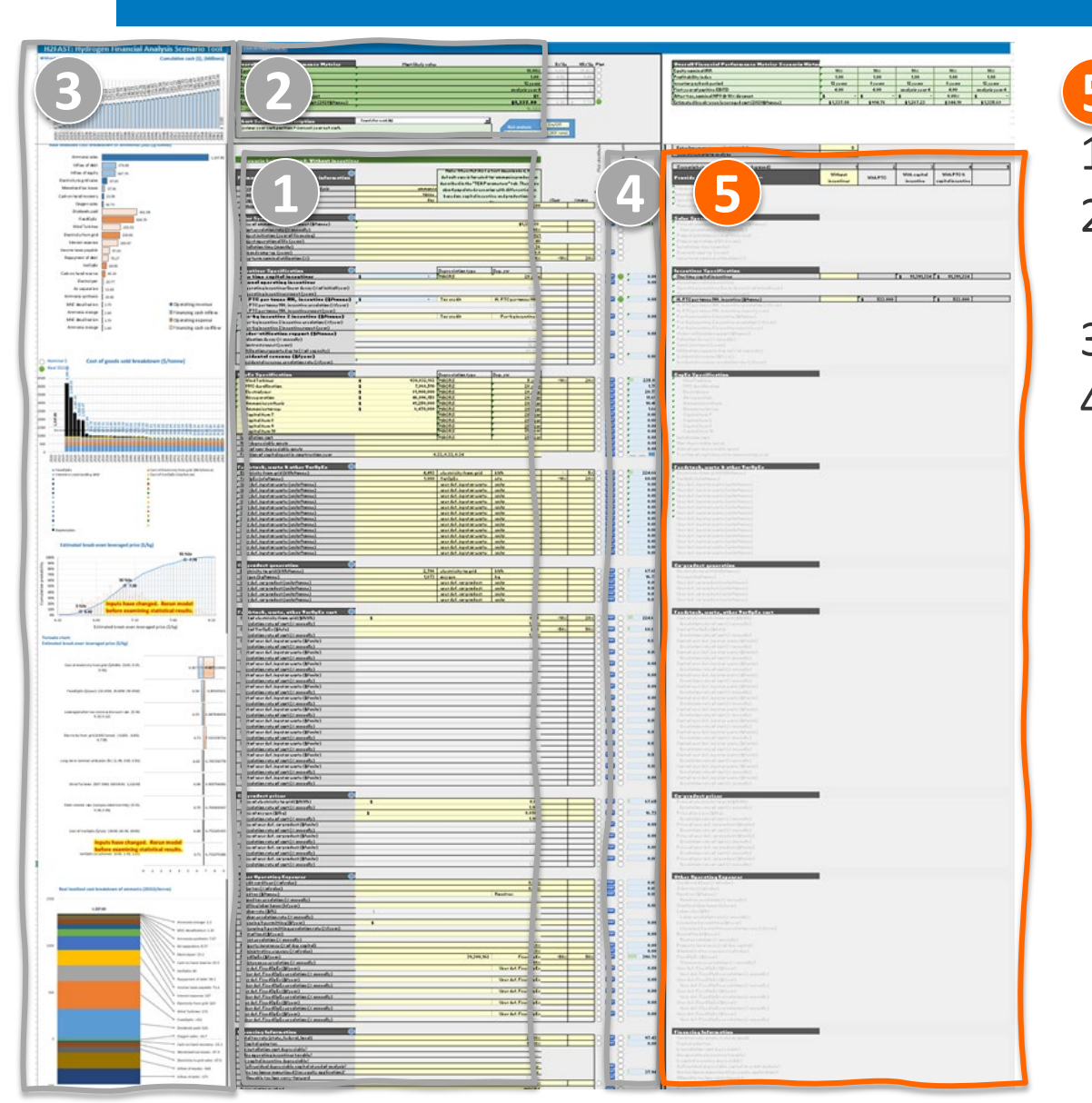

#### Scenario differentiation parameters

- 1. Select how many scenarios you would like to model
- Arrows ( ) let user chose scenario to analyze. Highlights scenarios in yellow.
- 3. Name each scenario (e.g. large station, small station)
- Enter values for parameters that will be differentiators. (lines with selected differentiators will be highlighted)

6

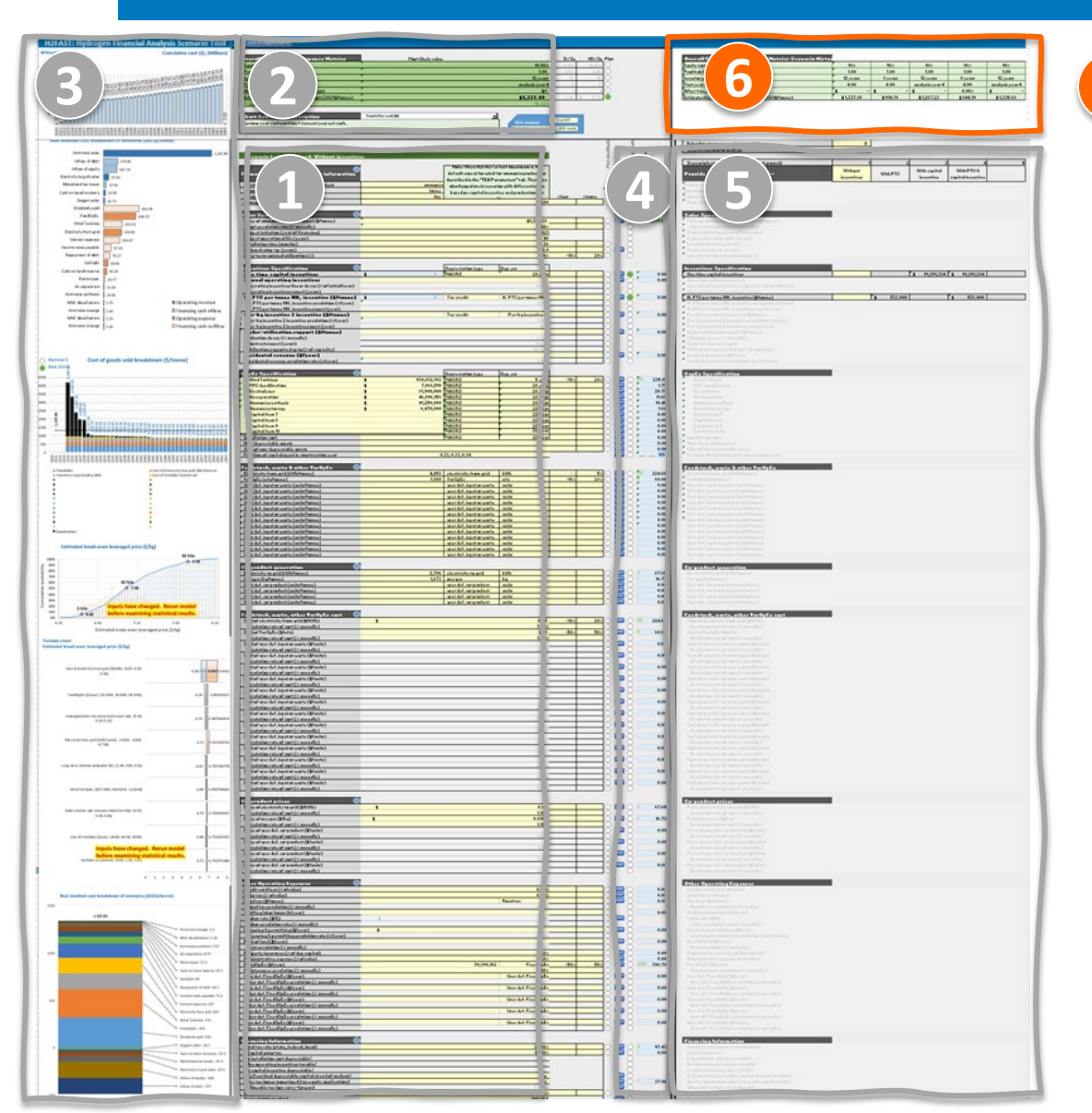

#### **Recorded overall financial metric per** scenario

- Financial metrics will be stored here for each 1. scenario.
- Recording occurs when scenario selector is moved 2. from one scenario to another using the selector arrows ( 🛑 📫 ).
- 3. Remember to refresh scenarios as needed by selecting each scenario.

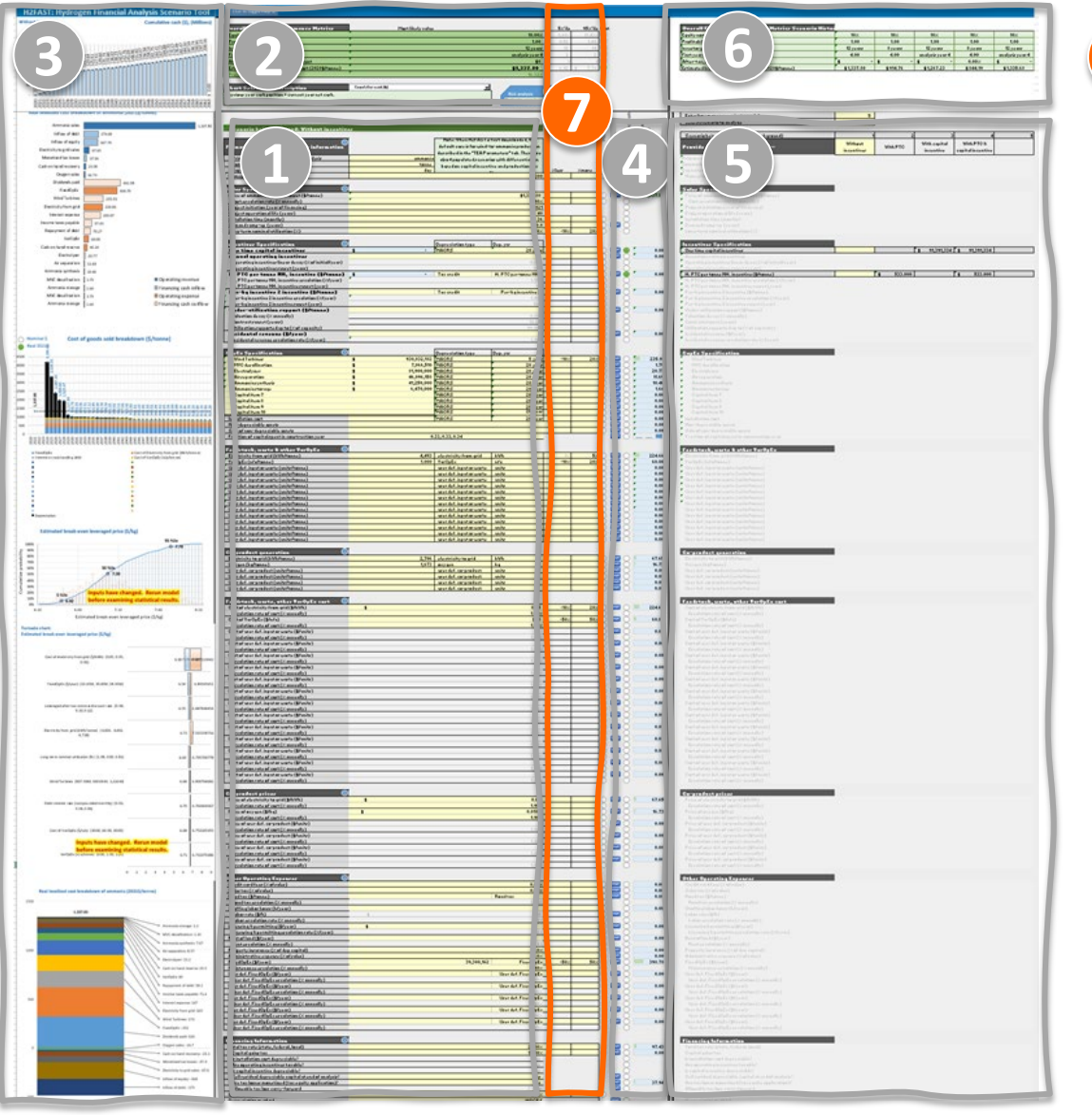

#### **Risk parameter analysis**

Activate this section by clicking the "Risk analysis On/Off" macro button.

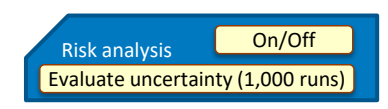

- 2. Enter ranges for all parameters that are significantly uncertain. E.g. -20%, +50% CapEx. This will result in a triangular distribution with most likely value of specified CapEx.
- 3. Clicking "Evaluate uncertainty (1,000 runs)" macro will perform a Monte Carlo analysis. Progress of run is displayed on Excel's status bar (lower left corner of window)
- 4. After completion of runs
  - 1. User can select plot of any input or result distribution
  - 2. Tornado chart will be updated for any items selected in the results (section 2)

## **Overrides** Tab Organization

- Use this section to provide calendar-year based parameters. E.g. AEO energy cost projections.
  Use nominal \$
- Sections highlighted in yellow span specified analysis period
- Any inputs in this section will override corresponding inputs from the Interface tab

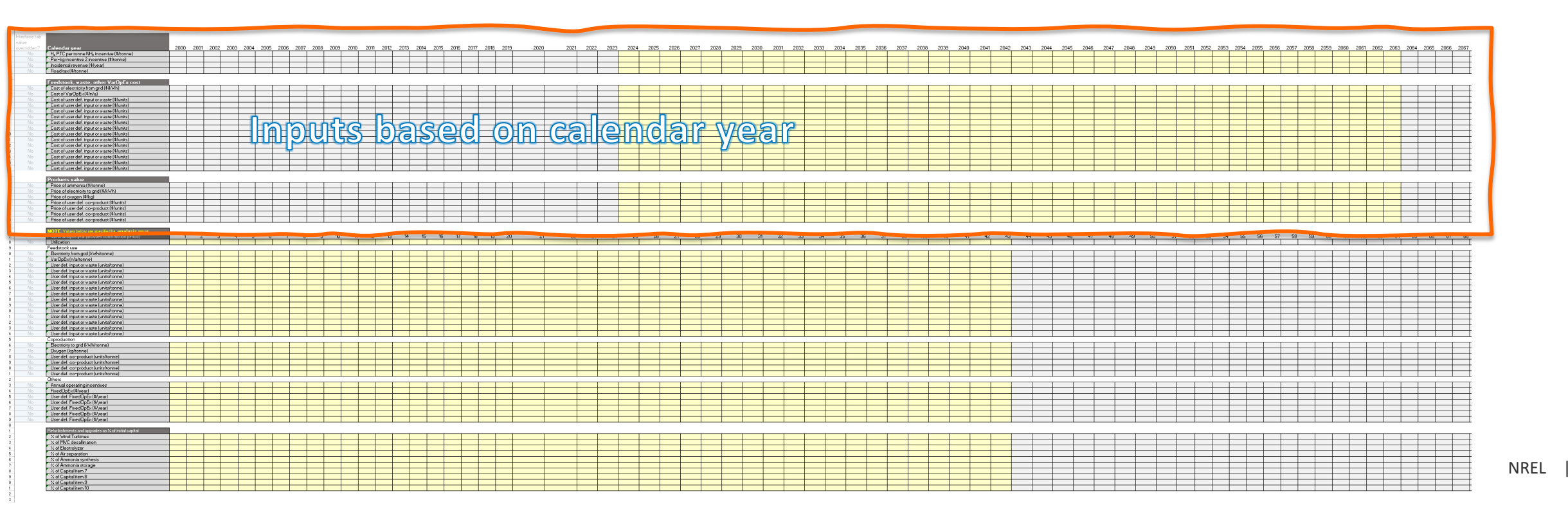

## **Overrides Tab Organization**

- Use this section to provide analysis-year overrides. E.g.:
  - Capacity factor vs. year of operation
  - Feedstock consumption rate (e.g. to simulate efficiency degradation if desired)
  - CapEx expenditure for refurbishments (% of up-front capital investments)

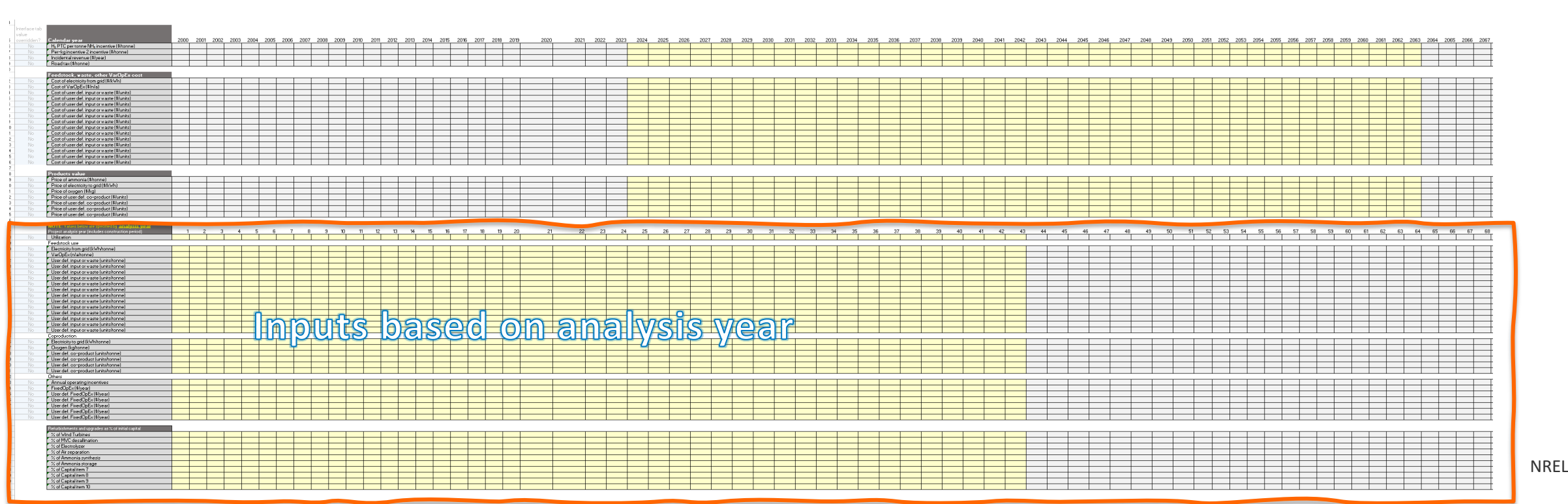

## Webinar Outline

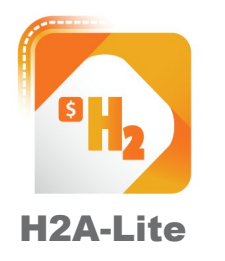

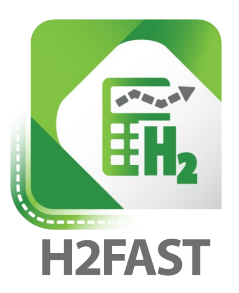

Model purpose & framework Layout & walkthrough Model demonstration

Model purpose & framework Layout & walkthrough

Model demonstration

## Funding for H2A-Lite and H2FAST is provided by the U.S. Department of Energy's Hydrogen and Fuel Cell Technologies Office (HFTO)

www.nrel.gov

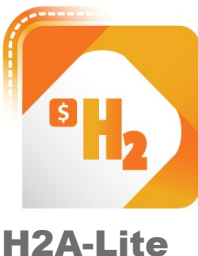

https://www.nrel.gov/hydrogen/h2a-lite.html

H2A-Lite

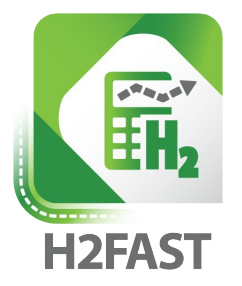

https://www.nrel.gov/hydrogen/h2fast.html

Transforming ENERGY

Please direct any additional questions to h2fast@nrel.gov